Ver. 1.0 Update 2 Juli 2018

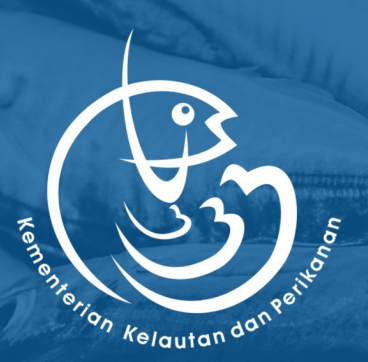

# **PANDUAN**Aplikasi Sistem eBRPL

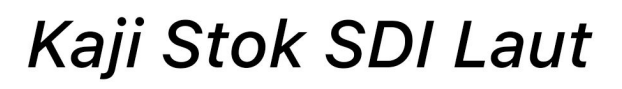

Ver. 1.0 Update 2 Juli 2018

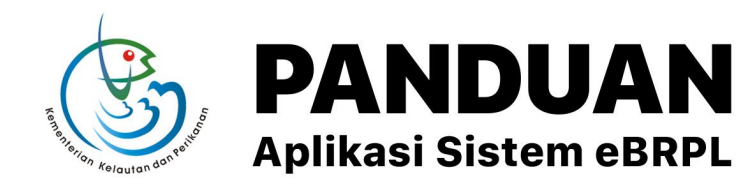

| 1 RINGKASAN SISTEM                                                     | 1      |
|------------------------------------------------------------------------|--------|
| Tingkat Akaas Dangguna                                                 | 1      |
| Alur Drococ                                                            | ו<br>ר |
| Alui Proses                                                            | Ζ      |
| 2 MEMULAI SISTEM                                                       |        |
| 2.1 Log In/Log Out                                                     | 2      |
| 2.1.1 Log In/Masuk                                                     | 2      |
| 2.1.2 Log Out/Keluar                                                   | 3      |
| 2.2 Klasifikasi Bagian Sistem                                          | 4      |
| 2.2.1 Ilustrasi Pembagian Sistem                                       | 4      |
| 2.2.2 Detil Klasifikasi Bagian Sistem                                  | 4      |
| 2.2.2.1 Bagian 1 – Top-Bar                                             | 4      |
| 2.2.2.2 Bagian 2 – Sidebar                                             | 5      |
| 2.2.2.3 Bagian 3 – Main Content/Bagian Utama                           | 6      |
| 3 PANDUAN PENGGUNAAN SISTEM                                            |        |
| 3.1 Menu Data Mentah (Upload Data Pada Sistem)                         | 7      |
| 3.1.1 Download Form untuk Pengisian Secara Manual                      | 7      |
| 3.1.2 Upload Data Dengan Cara Unggah Data Dasar                        | 7      |
| 3.1.2.1 Input Data Pada Form Dengan Microsoft Excel                    | 7      |
| 3.1.2.2 Unggah Data Dasar                                              | 8      |
| 3.1.3 Upload Data Dengan Cara Input Data Dasar                         | 10     |
| 3.2 Menu Data Sampling (Pencarian, Aksi, dan Ekspor Data)              | 12     |
| 3.2.1 Pencarian Data (Advanced Search)                                 | 12     |
| 3.2.2 Aksi Pada Data                                                   | 13     |
| 3.2.2.1 Submit/Verifikasi Dokumen                                      | 14     |
| 3.2.2.1.1 Submit Data Sebagai User/Enumerator                          | 14     |
| 3.2.2.1.2 Verifikasi Dokumen/Drafting Document Sebagai Validator       | 15     |
| 3.2.2.2 View Detail Data (Dan Submit/Verifikasi Data dari Detail Data) | 16     |
| 3.2.2.3 Edit Data                                                      | 18     |
| 3.2.2.4 Delete Data                                                    | 19     |
| 3.2.3 Ekspor Data ke Excel                                             | 20     |
| 4 BANTUAN                                                              | 23     |

# Kaji Stok SDI Laut

### **1 RINGKASAN SISTEM**

#### MENU

Sistem BRPL memiliki 5 (lima) menu besar dengan sub-menu di bawahnya yang masing-masing muncul dan dapat diakses tergantung dengan tingkat akses pengguna dari pengakses sistem, yaitu sebagai berikut:

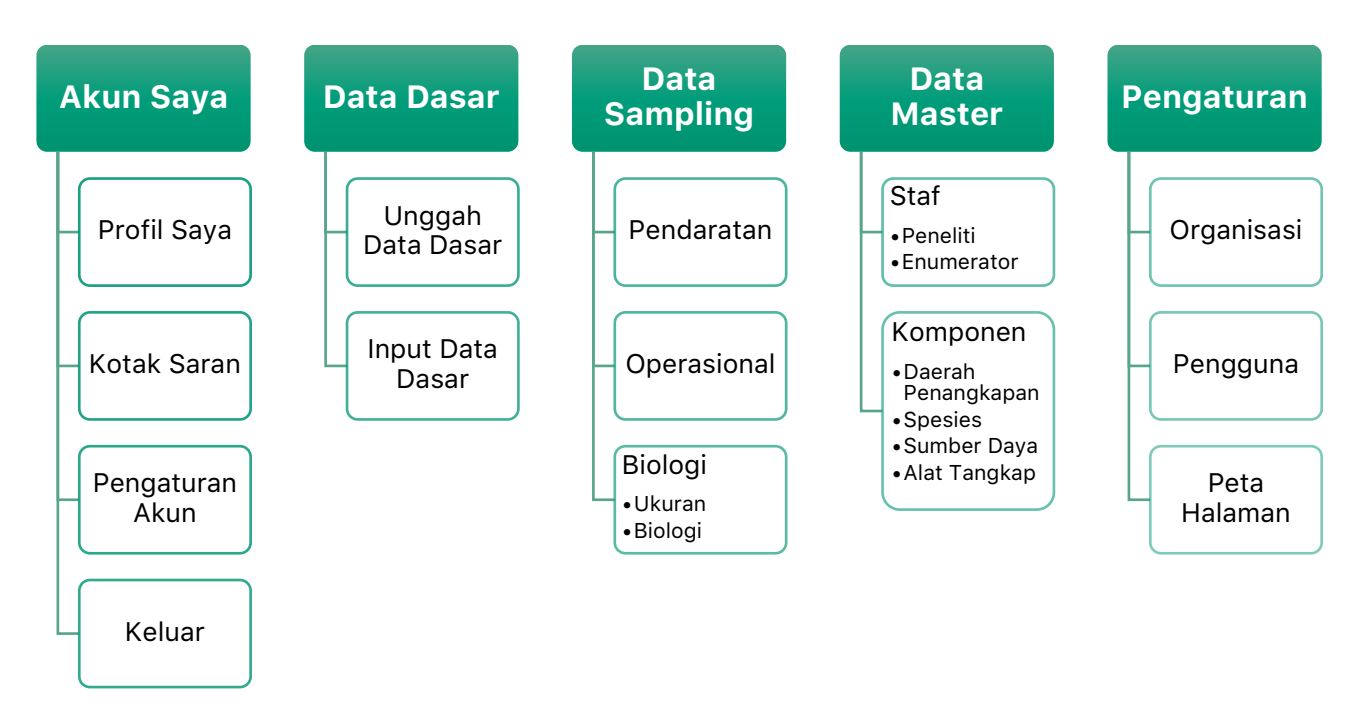

#### TINGKAT AKSES PENGGUNA

Masing-masing pengakses sistem memiliki tingkat akses pengguna yang mempengaruhi menu dan data yang dapat diakses, yaitu berdasarkan peran dan aksinya sebagai berikut:

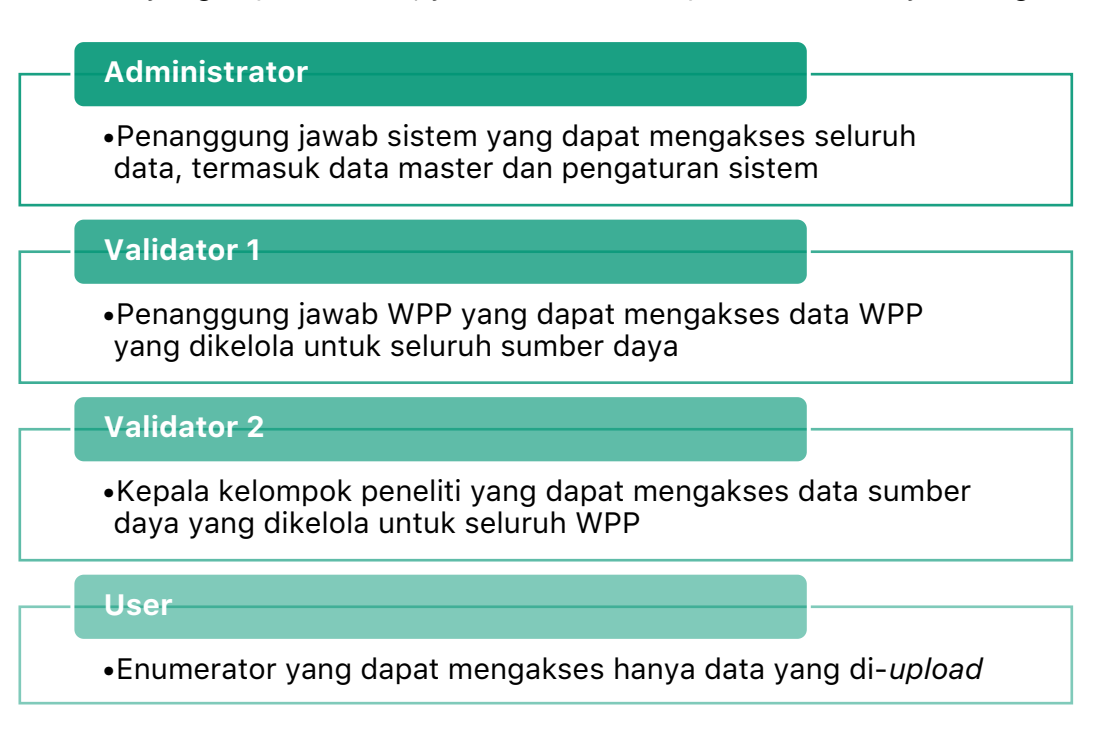

#### **ALUR PROSES**

Alur proses terkait data untuk masing-masing tingkat akses pengguna adalah sebagai berikut:

#### Sebagai Administrator

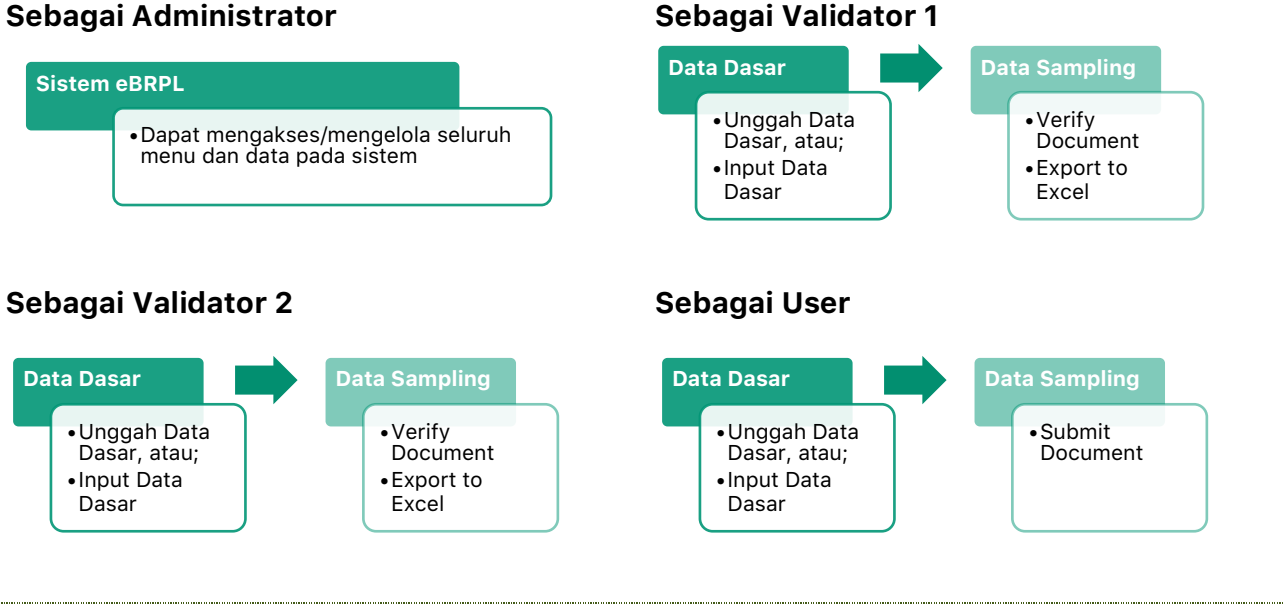

# 2.1 LOG-IN/LOG-OUT

MEMULAI SISTEM

#### 2.1.1 LOG-IN/MASUK

2

- Buka browser di komputer Anda (Internet Explorer/Google Chrome/Mozilla • Firefox/lainnya), kemudian masukkan link alamat Sistem BRPL di address bar atau kolom teks untuk masuk ke Sistem BRPL dengan koneksi internet.
- Saat masuk ke laman Sistem BRPL, anda akan melihat form dengan kolom ID Login dan • Password, seperti gambar dibawah ini:

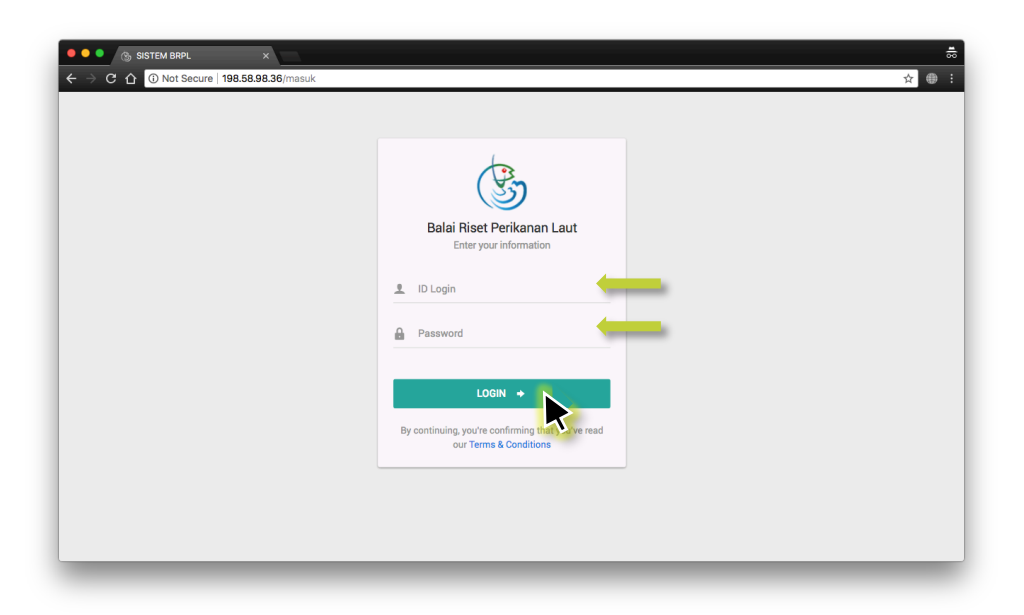

Masukkan ID Login dan Password anda dengan tepat, kemudian klik tombol "LOGIN" untuk masuk.

#### 2.1.2 LOG-OUT/KELUAR

• Untuk keluar dari sistem, klik tombol paling atas pada *sidebar* seperti pada gambar dibawah ini untuk membuka menu "Akun Saya".

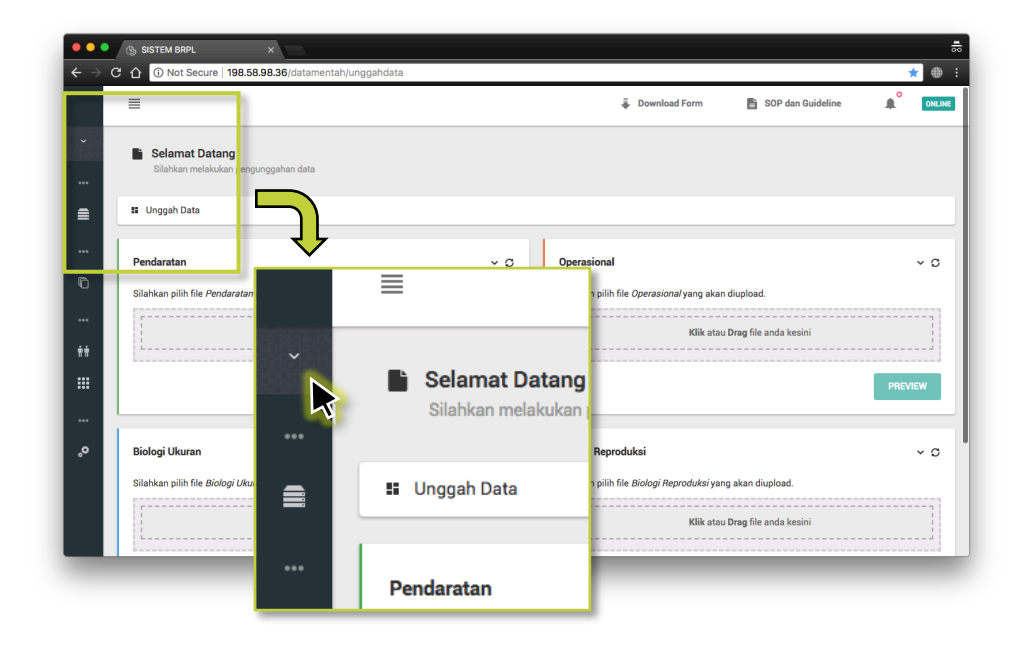

• Setelah menu "Akun Saya" dibuka, kemudian akan muncul pilihan dibawah menu tersebut. Pilih tombol yang paling bawah pada menu yaitu tombol **"Keluar"**.

| <ul> <li>C O O Not Secure 198.58.98.36 (datamentaly)unggahata</li> <li>Selamat Datang<br/>Slabkan melakukan pengunggahan da s</li> <li>Bundentee</li> <li>Bundentee</li> <li>Bundentee</li> <li>Biologi Ukuran</li> <li>Siabkan pilin file Biologi Ukuran yang akan diupi</li> <li>Siabkan melakukan pengunggahan da</li> <li>Biologi Ukuran</li> <li>Siabkan melakukan pengunggahan da</li> <li>Biologi Ukuran</li> <li>Biologi Ukuran</li> <li>Biologi Ukuran</li> <li>Biologi Ukuran</li> <li>Biologi Ukuran</li> <li>Unggah Data</li> <li>Biologi Ukuran</li> <li>Biologi Ukuran</li> <li>Unggah Data</li> <li>Unggah Data</li> <li>Elikatau Ung file anda keaini</li> <li>Dandaestan</li> <li>Unggah Data</li> <li>Unggah Data</li> <li>Unggah Data</li> <li>Unggah Data</li> <li>Unggah Data</li> <li>Unggah Data</li> </ul>                                                                                                    |             |                                   |                           |                                |               | ×                                | SISTEM BRPL                                  | •••                             |
|----------------------------------------------------------------------------------------------------|-------------|-----------------------------------|---------------------------|--------------------------------|---------------|----------------------------------|----------------------------------------------|---------------------------------|
| Download Form     Download Form     Downloa | *           |                                   |                           |                                | 1             | 8.36/datamentah/unggahdata       | O Not Secure 198.58.98                       | $\epsilon \rightarrow \epsilon$ |
| Selanat Datang<br>Biakan melakukan pengunggahan de a Bu Unggah Data Dereterioral Selankan pilakukan pengunggahan de pilaku Constrained promot serveraneny yang selan di pilaku Kelanat Datang Biologi Ukuran Biologi Ukuran Biologi Ukuran Silahkan pilih fie Biologi Ukuran yang akan diupi Kik atau Drag fie Kik atau Drag fie Kik atau Drag f                                                                                                    | ideline 🌲 🔍 | 🖹 SOP dan Guidel                  | ownload Form              |                                |               |                                  |                                              |                                 |
| 1       Unggah Data         0       Kular         0       Kular         0       Kilk atau Drag file and a kesini         1       Unggah Data         1       Kilk atau Drag file and a kesini         1       Silahkan pilih file Biologi Ukuran         1       Silahkan pilih file Biologi Ukuran         1       Kilk atau Drag file         1       Kilk atau Drag file         1       Kilk atau Drag file         1       Kilk atau Drag file         1       Kilk atau Drag file         1       Kilk atau Drag file         1       Kilk atau Drag file         1       Kilk atau Drag file         1       Kilk atau Drag file         1       Kilk atau Drag file         1       Kilk atau Drag file         1       Kilk atau Drag file         1       Dan danatao         1       Dan danatao         1       Dan danatao         1       Dan danatao         1       Kaluar         1       Kaluar                                                                                                    |             |                                   |                           |                                |               | ggahan da a                      | Selamat Datang<br>Silahkan melakukan pengung | ^<br>-20                        |
| Operational         Stankan piln file <i>Operational</i> Stankan piln file <i>Operational</i> Stankan piln file <i>Biologi Ukuran</i> Stankan piln file <i>Biologi Ukuran</i> Stankan piln file <i>Biologi Ukuran</i> Kilk tatu Drag file         Kilk tatu Drag file         Kilk tatatatatu Drag file                                                                                                    |             |                                   |                           |                                |               |                                  | 👪 Unggah Data                                | ψ                               |
| 0     Kolar       1     Biologi Ukuran       1     Biologi Ukuran       1     Silahkan pilih file Biologi Ukuran yang akan dupload       1     Kilk atau Drag file anda kesini                                                                                                    | ~           |                                   |                           | Operasional                    | v o           |                                  | Dondoratan                                   | ۰                               |
| Image: Selection of basic       Klik tatu Drag file ands keeini         Image: Selection of basic       Image: Selection of basic         Image: Selection of basic       Image: Selection of basic                                                                                                    |             | akan diupload.                    | <i>erasional</i> yang aka | Silahkan pilih file <i>Ope</i> |               | ng akan di upload.               | Keluar<br>Shankan phin ne Fenuaratan yan     | U<br>U                          |
| <ul> <li>Biologi Ukuran</li> <li>Biologi Ukuran</li> <li>Silahkan pilih file Biologi Ukuran yang akan diuple</li> <li>Silahkan pilih file Biologi Ukuran yang akan diuple</li> <li>Unggah Data</li> <li>Klik atau Drag file anda kesini</li> <li>Unggah Data</li> <li>Klik atau Drag file anda kesini</li> <li>Klik atau Drag file anda kesini</li> <li>Klik atau Drag file anda kesini</li> </ul>                                                                                                    |             | atau <b>Drag</b> file anda kesini | Klik ata                  |                                |               | (lik eten C rag file anda kesini |                                              |                                 |
| Biologi Ukuran     Selamat Datang       Silahkan pilh file Biologi Ukuran yang akan diupk     Silahkan pengunggahan d       Kik atau Drag file     Silahkan pengunggahan d       Kik atau Drag file     Bondagatan       U     Keluar                                                                                                    |             |                                   |                           |                                |               |                                  |                                              | ≘                               |
| Biologi Ukuran     Silahkan melakukan pengunggahan d       Silahkan pilih file Biologi Ukuran yang akan dupla     Silahkan melakukan pengunggahan d       Kilik atau Drag file     Kilik atau Drag file       U     Keluar                                                                                                    | PREVIEW     |                                   | _                         | 200                            | Selamat Da    | ^                                |                                              | <br>ก                           |
| Silahkan pilih file Biologi Ukuran yang akan diuple     E     Reproduksi yang akan diupload.       III     Kilk atau Drag file     Kilk atau Drag file anda kesini       U     Keluar     Keluar                                                                                                    | ~           |                                   | n d                       | ukan pengunggahan              | Silahkan mela | 2                                | Biologi Ukuran                               |                                 |
| Klik atau Drag file anda kesini                                                                                                    |             | ≆∕yang akan diupload.             | Reproduksi ya             |                                | 👪 Unggah Data | yang akan diuplo                 | Silahkan pilih file <i>Biologi Ukuran</i> y  | ŧŧ                              |
| C Denderaten<br>() Keluar                                                                                                    |             | atau Drag file anda kesini        | - Klik ata                |                                |               | Klik atau Drag file              | K                                            |                                 |
| (l) Keluar                                                                                                    |             |                                   |                           |                                | Bondoraton    | •                                | i                                            |                                 |
|                                                                                                    |             |                                   | in (                      | anuaratan yang akal            | Keluar        | U                                |                                              |                                 |

- A Pastikan seluruh proses yang sedang berjalan/dilakukan sudah selesai sebelum keluar dari sistem.
  - Keluar dari sistem dapat juga dilakukan dengan *sidebar* terbuka, yang akan dijelaskan pada bagian selanjutnya.

#### 2.2.1 ILUSTRASI PEMBAGIAN SISTEM

Tampilan sistem dibagi menjadi 3 (tiga) bagian yang diilustrasikan sebagai berikut:

|                     |                                           |         | ÷                     | Download Form                                | <b>A</b> <sup>0</sup> Ot |
|---------------------|-------------------------------------------|---------|-----------------------|----------------------------------------------|--------------------------|
| Selamat [           | atang                                     | BAGI    | AN 1                  |                                              |                          |
| Silahkan me         | akukan pengunggahan data                  |         |                       |                                              |                          |
| 🚍 📲 Unggah Data     |                                           |         |                       |                                              |                          |
| Pendaratan          |                                           | ~ 0     | Operasional           |                                              | ~ :                      |
|                     | Pendaratan yang akan diupload.            |         | Silahkan pilih file O | I <i>perasional</i> yang akan diupload.      |                          |
| **                  | Klik atau Drag file anda kesini           | BAGIA   | AN 3                  | Klik atau Drag file anda kesini              |                          |
|                     |                                           | PREVIEW |                       |                                              | PREVIEW                  |
| Biologi Ukuran      |                                           | ~ Q     | Biologi Reproduk      | si                                           | ~ (                      |
| Cilabkan nilib fils | <i>Biologi Ukuran</i> yang akan diupload. |         | Silahkan pilih file B | <i>iologi Reproduksi</i> yang akan diupload. |                          |
| Shankan phin me     |                                           |         |                       |                                              |                          |

#### 2.2.2 DETIL KLASIFIKASI BAGIAN SISTEM

Masing-masing bagian diuraikan sebagai berikut:

#### 2.2.2.1 BAGIAN 1 - TOP-BAR: TOMBOL DOWNLOAD FORM, SOP, DAN GUIDELINE

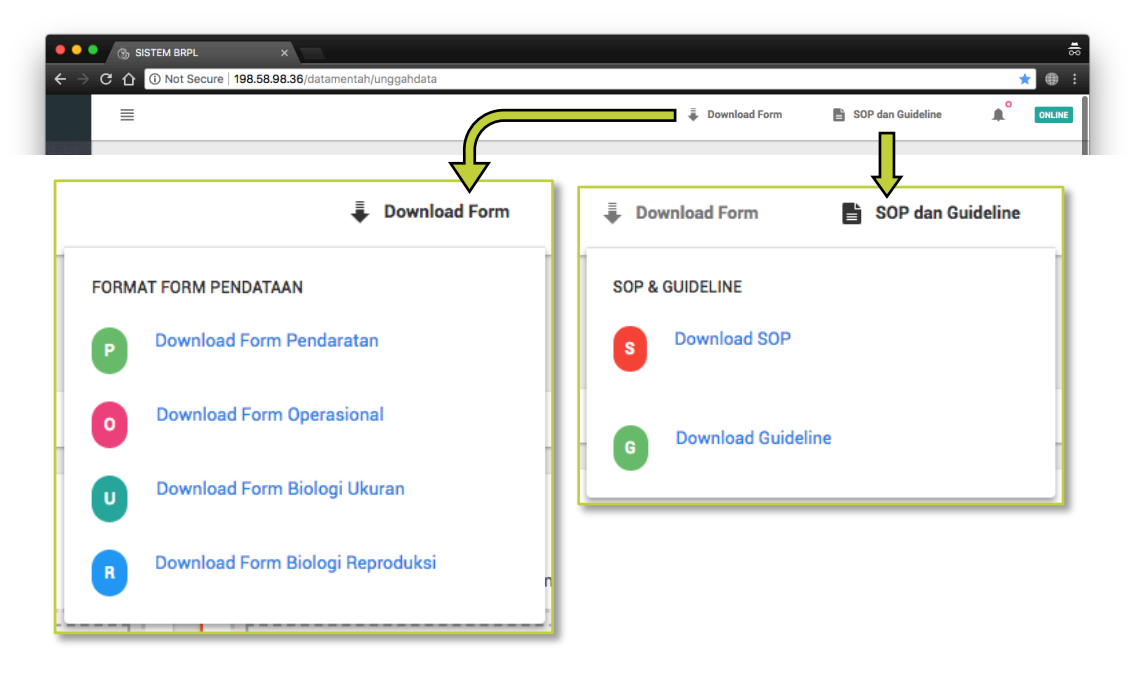

 Tombol Download Form dan SOP dan Guideline terletak di top-bar atau di bagian paling atas pada tampilan halaman.

- Jika di-klik, tombol "Download Form" dan tombol "SOP dan Guideline" akan muncul menu menurun seperti gambar yang ada di atas.
- File Form Pendaratan, Form Operasional, Form Biologi Ukuran, dan Form Biologi Reproduksi dalam format ".xlxs" dapat di-*download* dengan men-klik tombol "Download Form".
- File SOP (Protokol BRPL) dan Guideline (Panduan Pengisian Form BRPL Dengan Microsoft Excel dan Secara Manual dapat di-*download* dengan men-klik tombol **"SOP dan Guideline"**.

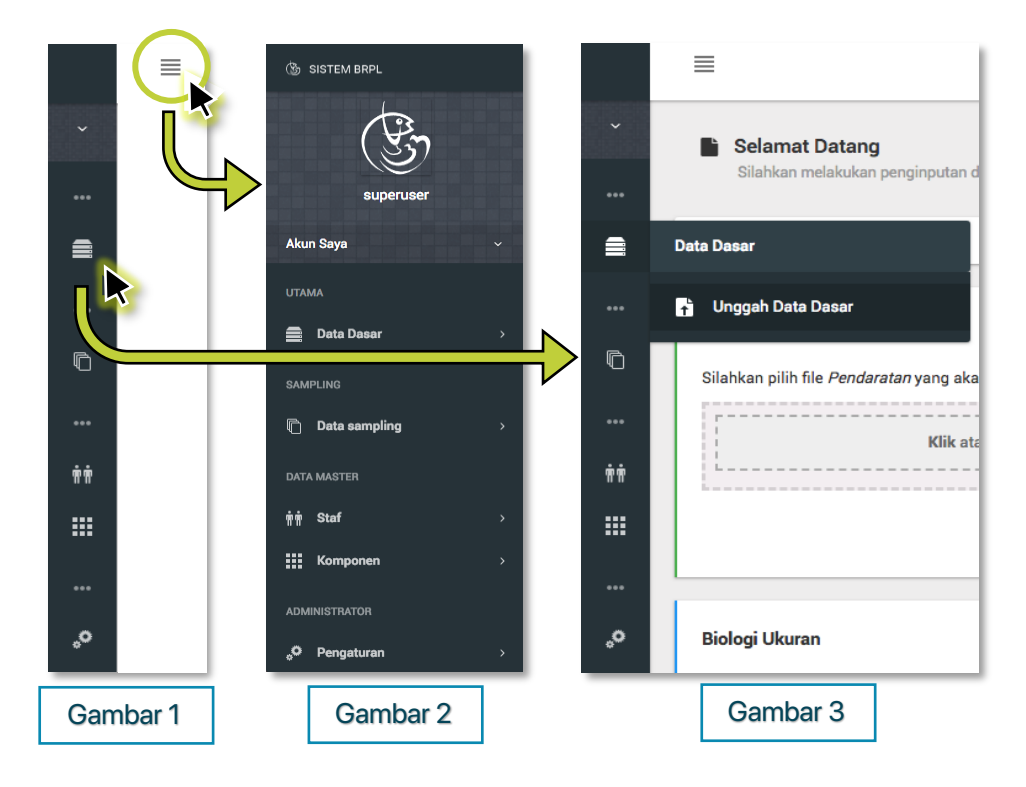

#### 2.2.2.2 BAGIAN 2 - SIDEBAR: PANEL NAVIGASI

- *Sidebar* digunakan sebagai panel navigasi untuk mengakses fitur-fitur sistem mulai dari mengunggah/meng-*upload* data dasar, meninjau *data sampling* yang telah di-*upload*, dan lainnya.
- *Sidebar* yang tampil pada saat awal membuka sistem dapat dilihat seperti <u>Gambar 1</u>, yang hanya menunjukkan simbol dari masing-masing fungsi.
- Jika anda men-klik tombol menu seperti yang di dalam lingkaran pada <u>Gambar 1</u>, anda akan melihat panel navigasi dengan keterangan di masing-masing simbolnya seperti pada <u>Gambar 2</u>. Untuk melihat menu menurun dari masing-masing fitur, klik menu yang dipilih.
- Jika anda menggerakkan *cursor* anda pada salah satu simbol di panel navigasi, anda akan melihat judul dan menu menurun muncul dari masing-masing fitur, seperti yang terlihat pada <u>Gambar 3</u>.

#### 2.2.2.3 BAGIAN 3 - MAIN CONTENT/BAGIAN UTAMA

|                                                                                                    |                                                                                                    |                                                                                 | Downlos                                                                                                    | and Form 🖪                                                                                                    | SOP dan Guideline 🏨                                                                                                    | CHLINE                                                                                                    | =                                                                                                    | Download Form                                                                                                    | 🖺 SOP dan Guideline                          |
|----------------------------------------------------------------------------------------------------|----------------------------------------------------------------------------------------------------|---------------------------------------------------------------------------------|----------------------------------------------------------------------------------------------------|----------------------------------------------------------------------------------------------------|----------------------------------------------------------------------------------------------------|----------------------------------------------------------------------------------------------------|----------------------------------------------------------------------------------------------------|----------------------------------------------------------------------------------------------------|----------------------------------------------|
| Operasional - Daftar D<br>Keseluruhan Data Operasion                                                                                                    | ata<br>ii yang Terkumpul                                                                                                    |                                                                                 |                                                                                                    |                                                                                                    |                                                                                                    |                                                                                                    | Selamat Datang     Silahan melaiskan pengunggahan data                                                                                                    |                                                                                                    |                                              |
| 🗱 Beranda / Data Sampling /                                                                                                    | Operasional                                                                                                    |                                                                                 |                                                                                                    |                                                                                                    |                                                                                                    |                                                                                                    | 55 Urggah Data                                                                                                    |                                                                                                    |                                              |
| Operasional 🚥                                                                                                    |                                                                                                    |                                                                                 | La                                                                                                    | okasi Sampling                                                                                                    | Q v Expanded C                                                                                                    | ) = ·                                                                                                    | Pendaratan                                                                                                    | ~ © Operasional                                                                                                    |                                              |
| ✓ Tanggal Sampling                                                                                                    | Lokasi Sampling                                                                                                    | Nama Kapal                                                                      | Nama Pencatat                                                                                                    | Organisasi                                                                                                    | Status                                                                                                    | 0                                                                                                    | Silahkan pilih file Penderatan yang akan diupload.                                                                                                    | Silahkan pilih file Operazional yang ak                                                                                                    | an dispload.                                 |
| 1 05/05/2018                                                                                                    | PPN M                                                                                                    | KM. Petronas 01                                                                 | Huana Adi Maulana                                                                                                    | 895                                                                                                    | CRAFT                                                                                                    |                                                                                                    | Klik atsu Drag file anda kesini                                                                                                    | Klik a                                                                                                    | tau Drag file anda kesini                    |
| 2 05/05/2018                                                                                                    | PPN M                                                                                                    | KM. Sanoera Star                                                                | T. M. Heikal                                                                                                    | DIFL.                                                                                                    | CEAFT                                                                                                    |                                                                                                    |                                                                                                    |                                                                                                    |                                              |
| 3 02/05/2017                                                                                                    | PPN Idi                                                                                                    | KM. Meutuah That                                                                | Husra Adi Maulana                                                                                                    | 1995                                                                                                    | COUPT                                                                                                    |                                                                                                    | PRE                                                                                                    | REVIEW                                                                                                    |                                              |
| 4 02/05/2018                                                                                                    | PPN M                                                                                                    | KM. Mutiana Indah                                                               | Teuku Muhammad Heikal                                                                                                    | BIFL                                                                                                    | CENT                                                                                                    |                                                                                                    |                                                                                                    |                                                                                                    |                                              |
| 5 06/05/2018                                                                                                    | PPN Idi                                                                                                    | KM. Putra Meju 03                                                               | Husra Adi Maulana                                                                                                    | BRPS.                                                                                                    | CEAFT                                                                                                    |                                                                                                    | Biologi Ukuran                                                                                                    | ✓ C Biologi Reproduksi                                                                                                    |                                              |
| 6 06/05/2018                                                                                                    | PPN Idi                                                                                                    | KM. Victoria 01                                                                 | T. M. Heikal                                                                                                    | 1095                                                                                                    | CRUPT                                                                                                    |                                                                                                    | Silahkan pilih file Biologi Lifuran yang akan dispload.                                                                                                    | Silahkan pilih file Biologi Reproduksiy                                                                                                    | rang akan diupload.                          |
| 7 07/05/2018                                                                                                    | PPN M                                                                                                    | KM. Due Putre Baroe                                                             | T. M. Heikal                                                                                                    | DIPL.                                                                                                    | CENT                                                                                                    |                                                                                                    | Klik atau Drag file anda kesini                                                                                                    | Klik a                                                                                                    | tau Drag file anda kesini                    |
|                                                                                                    | DDN M                                                                                                    | and loost loop                                                                  | Union dati Mandanan                                                                                                    |                                                                                                    |                                                                                                    |                                                                                                    |                                                                                                    | ]                                                                                                    |                                              |
| S SETEM BRFL                                                                                                    | -                                                                                                    |                                                                                 |                                                                                                    |                                                                                                    |                                                                                                    | -                                                                                                    | <ul> <li>В В 3 БОТСИ НИК, Х</li> </ul>                                                                                                    |                                                                                                    |                                              |
| S SISTEM BIRL                                                                                                    | 3.38)utama/pendaratan                                                                                                    |                                                                                 |                                                                                                    |                                                                                                    |                                                                                                    |                                                                                                    | <ul> <li>O tartu ant x</li> <li>C O (D tarture 198.58.35.35.anerta/vp.dstanerta)</li> </ul>                                                                                                    |                                                                                                    |                                              |
| <ul> <li>SISTEM BIRL</li> <li>C O Not Secure 19858.9</li> </ul>                                                                                                    | x 38)utema/penderatan                                                                                                    |                                                                                 | Downie                                                                                                    | oed Form                                                                                                    | 80P dan Oxideline 🏨                                                                                                    | ≂<br>÷⊕÷                                                                                                    | <ul> <li>J STITUTE</li> <li>O () Taken 198.000 (Science of Participation of Science of Participation of Participation of Science of Participation of Participation of Participatio of Participation of Participation of</li></ul> | Devriced Fern                                                                                                    | BOP dan Quideline                            |
| S SSTEM BORL  O Not Secure 198.58.9  Pendaratan - Daftar D  Resulturban Data Prederata                                                                                                    | 3.38, Utama (peindinatan<br>3.38, Utama (peindinatan<br>Xta<br>yang Terkungul                                                                                                    |                                                                                 | € Dewrłe                                                                                                    | ned Form 📑                                                                                                    | 50P dan Guideline 🏨                                                                                                    | =====================================                                                                                                    | Software     Software            | Devolution                                                                                                    | 50° dan Ouideline                            |
| <ul> <li>SOTTAN BHK.</li> <li>O Not Secure   198.56.9</li> <li>Penderstan - Daftar D<br/>Keekuntum Data Penderata</li> <li>Beranda / Data Sampler, /</li> </ul>                                                                                                    | 236)utamajpendaratan<br>236)utamajpendaratan<br>200<br>2903 Terkumpul<br>Pendaratan                                                                                                    |                                                                                 | ý Deurite                                                                                                    | ad Form 📑                                                                                                    | 50P dan Guideline 🌋                                                                                                    | 55<br>; ⊕ ☆<br>>==>>                                                                                                    | O CONTRAMY      O CONTRAMY      O CONTRAM       | ë Dordad fam                                                                                                    | 50° dan Guideline                            |
| SETLA BARC     ON RUS Secure 198.58.0      ON RUS Secure 198.58.0      Penderstan - Daftar D     Renderstan - Daftar D     Renderstan Sets Sengtrg /      Penderstan (m)                                                                                                    | 38 ktanajpenderatan<br>38 ktanajpenderatan<br>Xa<br>yeng Terkanpul<br>Penderatan                                                                                                    |                                                                                 | ∳ Dewrite                                                                                                    | okasi Penduratan                                                                                                    | 00° dan Gudedire                                                                                                    | ⇔<br>1012<br>×100<br>×100<br>×100<br>×100<br>×100<br>×100<br>×100                                                                                                    | Or Constrained and Constrained and Constr       | à Denhaffen<br>3                                                                                                    | B 509 des Duidetes                           |
| Soft Meee  No Not Second 198.56.0  Pendoratan - Daftar D Notechnik Dia Nechania Bereda / Dat Serging / Pendoratan                                                                                                    | da<br>Jäkutanapenderatan<br>da<br>yang Terkanput<br>Penderatan                                                                                                    | Kabi                                                                            | Devrie<br>Lo<br>Name Presatet                                                                                                    | okasi Penduratan                                                                                                    | 50° den Gudetine                                                                                                    | ÷<br>÷ ⊕ :<br>cosc<br>0 = -<br>0                                                                                                    | A State AMA     C      C     C     D     D        | Bound from                                                                                                    | B 50° das Dadetins                           |
| settation     for Not Server 198.84     Pendarstan - Dafter D     Pendarstan - Dafter D     Pendarstan - Cafter D     Pendarstan - Cafter D     research / Data Service //      Pendarstan     seture //      Targat Pendarstan     Cof4/2016     Cof4/2016                                                                                                    | ta<br>geng Tekanyal<br>Pendantan<br>Lakasi Pendantan<br>TPI 000943                                                                                                    | Kabi<br>Pelagis Keci                                                            | Bowles<br>Lans<br>Name Percentel<br>Mei Disk, J                                                                                                    | olari Perdentan<br>Organisasi<br>Base Perdentan                                                                                                    | 50° das Oudafine                                                                                                    | ÷<br>• ● • • • • • • • • • • • • • • • • • •                                                                                                    | Venturiani     Venturiani     Venturiani     Venturiani     Venturiani     Venturiani     Venturiani     Venturiani     Venturiani     Venturiani     Venturiani     Venturiani     Venturiani     Venturiani     Venturiani     Venturiani     Venturiani                                                                                                        | Boundard Ferm       3       Bring Usurn                                                                                                    | B 50P das Oxidation                          |
|                                                                                                    | 236 Udarna journalianatan<br>236 Udarna journalianatan<br>29 Deskampul<br>20 Lakasa Pendanatan<br>20 Deskasa<br>20 Deskasa<br>20 | Kabi<br>Pelapi Keci<br>Pelapi Keci                                              | Dentro<br>Lo<br>Nana Presatet<br>Moi D Mul<br>Moi D Mul                                                                                                    | olarii Pendenstan<br>Organisasi<br>Bott                                                                                                    | 50° dan Gudedres                                                                                                    | ÷<br>÷ ⊕ :<br>° cesse<br>° cesse<br>⇒ ·<br>÷                                                                                                    | Source and     Source 1983.EMD.Microsonal Applications and     Source 1983.EMD.Microsonal Applications and     Source 1983.EMD.Microsonal Applications     Source 1983.EMD.Microsonal Applications     Source 1983.EMD.Microsonal Application       | Devokal Free       1       1       Bridge basis                                                                                                    | B 50° des Oudetes                            |
| Setti Mark     O Setti Mark     O Setti Mark     O Setti Mark     O Setti Mark     O Setti Mark     O Setti Mark     O Setti Mark     Nerdaratan - Dafar D Setti Mark     Setti Mark     Setti Mark     O Setti Mark     O Seti Mark     O Seti Mark     O Setti Mark     O Setti | ta<br>no Lakas Pendensan<br>Th Courses<br>Lakas Pendensan<br>Th Courses<br>Th Courses<br>Th Courses                                                                                                    | Kabi<br>Pelagis Keci<br>Pelagis Keci<br>Pelagis Keci                            | Devents      Mona Percenter      Mon O BAL      Mo O BAL      Mo O BAL                                                                                                    | olasi Perdensian<br>Organisasi<br>Brot<br>Brot                                                                                                    | 50° den Gudether<br>C C Spandet C<br>Buitar Delarren<br>Extra<br>Extra<br>E |                                                                                                    | C C C C C C C C C C C C C C C C C                                                                                                    | Bowhad Ferm     (3)     Body Ukers      Target Perdensen                                                                                                    | <b>BOP As Quantus</b>                        |
| StattMeets     C2 Not Secure 198.849     C2 Not Secure 198.849     Pendentan - Dafter D     pendentan - Dafter D     pendentan - Dafter D     Pendentan - Dafter D     Pendentan - Dafter D     control/table 104     Control/table     C    Control/table     C    Control/table     C    Control/table     C    Control/table     C    Control/table     C    Control/table     C    Control/table     C    Control/table     C    Control/table                                                                                                    | All Sala San Agendination<br>All Sala Sala San Agendination<br>All Sala Sala San Agendination<br>All Sala Sala San Agendination<br>All Sala Sala San Agendination<br>All Sala Sala Sala Sala Sala Sala Sala S                                                                                                    | Kilo<br>Prings Ref<br>Prings Ref                                                | ₿ Deenfor<br>Name Presster<br>Meio BADJ<br>Meio BADJ<br>Meio BADJ<br>Meio BADJ                                                                                                    | ed Farm in iteration in the second second seco                                                                                                    | S07-Års Ouderfors                                                                                                    | ÷<br>÷ ● :<br>• esse<br>• esse<br>• = -<br>• •<br>• = -<br>• •<br>• •<br>• •<br>• •<br>• •<br>• •<br>• •<br>•                                                                                                    | C C C Dec Sector 1992 ESB 2.5 Concernment of provided amount      Dec Sector 1992 ESB 2.5 Concernment of provided amount      Dec Sector 1992 ESB 2.5 Concernment      Dec Sector 199       | burntad fem      burntad fem                                                                                                    | <b>B</b> 50° das Chárdea<br>(4<br>Badag fre  |
|                                                                                                    | Al Cabanagenetierden<br>as<br>yner Tentrepul<br>Activitätionen<br>Activitätionen<br>Activitationen<br>Activitationen<br>Activitationen<br>Activitationen<br>Acti                                                                                                    | Keb<br>Pelaya keci<br>Palaya keci<br>Pelaya keci<br>Pelaya keci                 | Deerfor      In      Nerre Presenter      Mol D Mul      Mol D Mul      Mol      Mol D Mul      Mol D Mul      Mol      Mol      Mol      Mol      Mol      Mol      Mol      Mol      Mol      Mol      Mol      Mol      Mol      Mol      Mol      Mol      Mol      Mol      Mol      Mol      Mol      M | oleal Productor<br>Deprivation<br>State Productor<br>State<br>State<br>Stat    | 50° dan Guldebre                                                                                                    | ÷<br>÷ ⊕ :<br>coss<br>coss<br>0<br>= -<br>0<br>=<br>0<br>=<br>0<br>=<br>0<br>=<br>1<br>=<br>1<br>= | Version and Array Control of Section 2014 Section 2014 Section 20       | Deviced Free      S      Deviced Free      S      Deviced Free      Deviced Free      S      Deviced Free      Deviced Free      S      Deviced Free      S      Deviced Free      S      Deviced Free      S      Deviced Free      S      Deviced Free      S      Deviced Free      S      Deviced Free      S      Deviced Free      S      Deviced Free      Deviced Free      S      Deviced Free      Deviced Free      S      Deviced Free      S      Deviced Free      S      Deviced Free      S      Deviced Free      S      Deviced Free      Deviced Free      Deviced Free      S      Deviced Free      S      Deviced Free      Deviced Free      Deviced Free      S      Deviced Free      Deviced Free      Deviced | <b>DOT des Dudative</b>                      |
| stituteex     @ stituteex     @ Destinuteex     @ Destinuteex 108.660      Penderstan - Daffar D     Keekunkan Data Pendersta     Bender / Data Sangfra /     Penderstan     Cook-2018     Cook-2018     Gook-2018     Gook-2018     Gook-2018     Gook-2018     Gook-2018                                                                                                    | Al Laka Tendenseration<br>Al Sector and Sector and Al Sector and Sector and Sec                                                                                                    | Kibi<br>Pelaya Nard<br>Pelaya Nard<br>Pelaya Nard<br>Pelaya Nard<br>Pelaya Nard | Beenfer      Mon Detail     Mon Detail     Mon Detail     Mon Detail     Mon Detail     Mon Detail     Mon Detail                                                                                                    | ad Farm ()<br>data Predentan<br>()<br>gata ()<br>gata ()<br>g                                                                                                    | 00° dan Ouderbre    C   Data balantine   Data balantine    Data balantine                                                                                                    | ☆     ●     •       ○     ●     •       ○     ●     ●       ○     ●     ●       ○     ●     ●       ○     ●     ●       ○     ■     ●       ●     ■     ■       ■     ■     ■       ■     ■     ■       ■     ■     ■       ■     ■     ■                                                                                                    | Contraction     Contraction     Contracti       | Devined Free      Tagge Production      Tagge Production      Tagge Production      Product      Evenetic                                                                                                    | <b>B</b> 50° ån budstor<br>An budstor        |
|                                                                                                    | A Likke Production<br>A Likke Production<br>The Downed<br>The Downed<br>The Downed<br>The Downed<br>The Downed<br>The Downed<br>The Downed<br>The Downed<br>The Downed<br>The Downed<br>The Downed<br>The Downed<br>The Downed<br>The Downed<br>The Downed                                                                                                    | Nali<br>Prinja Nati<br>Prinja Nati<br>Prinja Nati<br>Prinja Nati<br>Prinja Nati | in Dearth<br>March Paraclet<br>March Dallal<br>March Dallal<br>March Dallal<br>March Dallal<br>March Dallal<br>March Dallal<br>March Dallal                                                                                                    | ala Professor<br>Openaal<br>Stati Professor<br>Stati<br>Stati<br>Stat | 50° dan Gudedow 🔹                                                                                                    |                                                                                                    | C      C     C    C       | Deveload From     Societad From     Societad State     Societad State     Societad S | <b>B</b> 50° das Dadelina<br>(4<br>Bologi Pe |

- Bagian ini adalah dimana bagian utama dari masing-masing menu yang dapat dipilih dari panel navigasi akan muncul.
- Tampilan yang muncul akan berbeda untuk masing-masing menu yang dipilih, namun tampilan setingan awal (*default*) adalah tampilan untuk meng-*upload* data.

## **3 PANDUAN PENGGUNAAN SISTEM**

#### 3.1 MENU DATA MENTAH (UPLOAD DATA PADA SISTEM)

Terdapat 2 (dua) cara untuk meng-*upload* data yang telah diperoleh di lapangan pada sistem dibawah menu "Data Dasar", yaitu dengan cara Unggah Data Dasar atau dengan cara Input Data Dasar. Tahapan-tahapannya dijabarkan sebagai berikut:

|                             | ≣                                                                                    |                                                              |     |          | ÷.                                                                             | Download Form | SOP dan Guideline | e 🌲 🖸   |
|-----------------------------|--------------------------------------------------------------------------------------|--------------------------------------------------------------|-----|----------|--------------------------------------------------------------------------------|---------------|-------------------|---------|
|                             | Selamat Datang<br>Silahkan melakukan                                                 | pengunggahan data                                            |     |          |                                                                                |               |                   |         |
|                             | Data Dasar                                                                           |                                                              |     |          |                                                                                |               |                   |         |
|                             | 🛉 Unggah Data Dasar                                                                  |                                                              | Ŷ   | ~ 0      | Operasional                                                                    |               |                   | v ;     |
|                             |                                                                                      |                                                              |     |          |                                                                                |               |                   |         |
| 6                           | 🚡 Input Data Dasar                                                                   | an diupload.                                                 | ,   | -        |                                                                                |               |                   |         |
| D                           | Input Data Dasar                                                                     | an diupload.<br>Klik atau Drag file a xda kes                |     |          | Selamat Datang<br>Silahkan melakukan                                           | pengunggaha   | an data ni        |         |
| 0<br>                       | Input Data Dasar                                                                     | an diupload.<br>Kliik atau Drag file a <mark>r</mark> da kee | ••• |          | Selamat Datang<br>Silahkan melakukan                                           | pengunggaha   | an data ni        |         |
| D<br><br>!!                 | h) Input Data Dasar                                                                  | an diupload.<br>Klik atau Drag file a da kee                 |     | Data Das | Selamat Datang<br>Silahkan melakukan<br>ar                                     | pengunggaha   | an data ni        | PREVIEW |
| 0<br><br>#<br><br><b>,0</b> | input Data Dasar                                                                     | an diupload.<br>Klik atau Drag file a da ket                 |     | Data Das | Selamat Datang<br>Silahkan melakukan<br>ar<br>Igah Data Dasar                  | pengunggaha   | an data ni        | PREVIEW |
| 0<br><br>!!!<br>            | [b] Input Data Desar           Biologi Ukuran           Silabikan pilih file Biologi | an diupload.<br>Kiik atau Drag file a da kee                 |     | Data Das | Selamat Datang<br>Silahkan melakukan<br>ar<br>Igah Data Dasar<br>It Data Dasar | pengunggaha   | an data ni        | PREVIEW |

#### 3.1.1 DOWNLOAD FORM UNTUK PENGISIAN SECARA MANUAL

- Untuk pengisian form secara manual (cetak-tulis tangan), *download* form yang terbaru dari sistem (seperti yang dijelaskan pada <u>Poin 4.2.1</u>)
- Kemudian cetak form yang diperlukan untuk dibawa ke lapangan.
- Pengisian form secara manual harus mengikuti ketentuan berdasarkan <u>Panduan</u> <u>Pengisian Form Secara Manual</u> (yang dapat diperoleh dengan men-*download* panduan seperti yang dijelaskan pada <u>Poin 4.2.1</u>), untuk memudahkan data di-*input* kedalam sistem.

#### 3.1.2 UPLOAD DATA DENGAN CARA UNGGAH DATA DASAR

Unggah data dasar adalah cara dengan meng-*upload* file Form Pendaratan, Form Operasional, Form Sampling Biologi Komposisi Ukuran, dan/atau Form Sampling Biologi Reproduksi dengan format ".xlsx" dari Microsoft Excel yang berisikan data yang telah diperoleh di lapangan.

#### 3.1.2.1 INPUT DATA PADA FORM DENGAN MICROSOFT EXCEL

- Data dari form yang diisi secara manual di-*input* ke dalam sistem dengan memindahkannya pada form dengan Microsoft Excel.
- Pengisian form mengikuti ketentuan berdasarkan <u>Panduan Pengisian Form dengan</u> <u>Microsoft Excel</u> yang dapat diperoleh dengan men-*download* panduan seperti yang dijelaskan pada <u>Poin 4.2.1</u>).
- Simpan form yang telah diisi dengan benar.

#### 3.1.2.2 UNGGAH DATA DASAR

- Pada halaman awal, tampilan awal sistem adalah menu Unggah Data.
  - Atau Unggah Data Dasar juga dapat pula dibuka dari memilih sub-menu "Input Data Dasar" di bawah menu "Data Dasar" pada *sidebar*.

| =                                                         |         | 👵 Download Form 🛛 📑 SOP dan Guideline                      | •     |
|-----------------------------------------------------------|---------|------------------------------------------------------------|-------|
| -                                                         |         | ¥                                                          | *     |
| # Unggah Data                                             |         |                                                            | Tenta |
|                                                           |         | L                                                          |       |
| Pendaratan                                                | ~ 0     | Operasional                                                |       |
| Silahkan pilih file <i>Pendaratan</i> yang akan diupload. |         | Silahkan pilih file Operasional yang akan diupload.        |       |
| Klik atau Drag file anda kesini                           |         | Klik atau Drag file anda kesini                            |       |
| L                                                         |         | L                                                          |       |
|                                                           | PREVIEW |                                                            | PREV  |
|                                                           |         |                                                            | _     |
| Biologi Ukuran                                            | v o     | Biologi Reproduksi                                         |       |
| Silahkan pilih file Biologi Ukuran yang akan diupload.    |         | Silahkan pilih file Biologi Reproduksi yang akan diupload. |       |
| [                                                         |         |                                                            |       |
| I Klik atau Drag file anda kesini                         |         | i Klik atau Drag file anda kesini                          |       |
|                                                           |         | k                                                          |       |
|                                                           | PREVIEW |                                                            | PREV  |

- Klik atau *Drag file* form yang ingin diunggah yang sebelumnya diisi dan disimpan pada sub-menu yang tepat.
  - o Form Pendaratan pada sub-menu Pendaratan
  - o Form Operasional pada sub-menu Operasional
  - o Form Biologi Ukuran pada sub-menu Biologi Ukuran
  - o Form Biologi Reproduksi pada sub-menu Biologi Reproduksi
- File yang sudah berhasil di-*upload* ke sistem akan bertanda centang seperti gambar di bawah ini (contoh untuk file Form Pendaratan):

| Pendaratan                                         | ~ o     |
|----------------------------------------------------|---------|
| Silahkan pilih file Pendaratan yang akan diupload. |         |
| Form1-Pen<br>0.5 N 3                               |         |
|                                                    | PREVIEW |

- Untuk melakukan *download* ulang seluruh *file* yang telah masuk ke sub-menu (menghapus *file* yang telah masuk), klik tombol *refresh* seperti pada lingkaran pada gambar di atas.
  - Kemudian, klik tombol **"Preview"** untuk melanjutkan proses, dimana akan muncul halaman *preview data* untuk *file* yang telah di-*upload*, seperti gambar berikut:

| ≣                                       |                      |   |              | Download Form | SOP dan Guideline           |
|-----------------------------------------|----------------------|---|--------------|---------------|-----------------------------|
| Preview Data Landing                    |                      |   |              |               |                             |
| FORM1-<br>PENDARATAN(070518)CONTOH.XLSX | Organisasi/Proyek    |   | BRPL         |               |                             |
|                                         | Lokasi<br>Pendaratan |   | PPN Kwandang |               |                             |
|                                         | Waktu Pendaratan     |   | 12/03/2018   |               | Pilih atau Drag kesini Foto |
|                                         | WPP                  |   | 712          |               | diupload                    |
|                                         | Sumber Daya          |   | Demersal     |               | L                           |
|                                         | Pencatat             |   | Iwan Santoso |               |                             |
|                                         | 1. Kapal 1           |   |              |               |                             |
|                                         | 2 Kapal 2            | 1 |              |               |                             |

- Masing-masing nama kapal yang di-*input* dalam *file* akan terbagi menjadi data per kapal.
- Klik nama kapal untuk mem-*preview* data yang masuk, informasi detil kapal yang dipilih akan terjabarkan dibagian bawah nama kapal tersebut, seperti gambar di bawah ini:

| SISTEM BRPL ×                                  |                         |                             |   |          |                |
|------------------------------------------------|-------------------------|-----------------------------|---|----------|----------------|
| ← → C ☆ ③ Not Secure 198.58.98.36/datamentah/u | nggahdata               |                             |   | 2        | ביים בי<br>אוד |
| -                                              | 1. Kapal 1              |                             |   |          |                |
|                                                | Penangkap               |                             |   | Ya       | . 88           |
| G                                              | Penampung               |                             |   | Tidak    |                |
|                                                | Jumlah Kapal Penangkap  |                             |   |          |                |
| **                                             | Alat Tangkap            |                             |   | Cantrang |                |
|                                                | Jumlah Setting          |                             |   | 5        |                |
|                                                | Jumlah Mata Pancing     |                             |   | 0        |                |
| .•                                             | Rumpon                  |                             |   | Tidak    |                |
|                                                | Cahaya                  |                             |   | Tidak    |                |
|                                                | Grid Daerah Penangkapan |                             |   | 712      |                |
|                                                |                         | Jumlah<br>Hari Per<br>Trip  |   | 12       |                |
|                                                |                         | Jumlah<br>Hari<br>Menangkap | : | 11       |                |

- Proses *preview* diperlukan untuk pengecekan kembali data yang sebelumnya telah di*input* di Microsoft Excel.
- Untuk selesai proses *preview* yang dilakukan, klik tombol **"Upload"** di bagian paling bawah halaman, seperti yang terlihat pada gambar di bawah ini:

| ● ● ● ③ SISTEM BRPL ×<br>← → C ☆ ③ Not Secure   198.58.98.36/datamental | lunggahdata  |     |
|-------------------------------------------------------------------------|--------------|-----|
|                                                                         |              | NE. |
| <b>≜</b>                                                                | 8. Kapal 8   |     |
| 0                                                                       | 9. Kapal 9   |     |
| **<br>**                                                                | 10. Kapal 10 |     |
|                                                                         | 11. Kapal 11 |     |
|                                                                         | 12. Kapal 12 |     |
|                                                                         |              |     |
|                                                                         | CLUGE        |     |

• Data yang telah di-upload sudah masuk ke sistem/database, dan siap untuk diverifikasi.

#### 3.1.3 UPLOAD DATA DENGAN CARA INPUT DATA DASAR

Input data dasar adalah cara dengan meng-*input* data yang telah diperoleh di lapangan pada halaman di sistem dengan kolom-kolom yang sama seperti yang terdapat pada form-form. Input data dasar diisi dengan bertahap dan berurut untuk keseluruh form (lewatkan tahap form yang tidak diperlukan). Tahapannya dijabarkan sebagai berikut:

• Klik "Input Data Dasar" di bawah menu "Data Dasar" pada sidebar.

| SISTEM BRPL X                                                 | linnutdatamentah |   |                     |                          | <u>, а</u> |
|---------------------------------------------------------------|------------------|---|---------------------|--------------------------|------------|
|                                                               | mputdatamentan   |   | Jownload Form       | SOP dan Guideline        | ONLI       |
| Input Data Dasar<br>Silahkan melakukan penginputan data dasar |                  |   |                     |                          |            |
| Data Dasar                                                    |                  |   |                     |                          | v o        |
| Dendantes                                                     | 2                |   | 3<br>Dislani Ukuran | 4<br>Biologi Descedulogi |            |
| PENDARATAN                                                    | Operasional      |   | biologi Okuran      | biologi neproduksi       |            |
| Organisasi/ Proyek                                            |                  |   | Tanggal Pendaratan  |                          |            |
| Pilih Organisasi/ Proyek                                      | Ť                | 0 | Tanggal Pendaratan  | <b>•</b> 9               |            |
| O Pastikan organisasi data terisi                             |                  |   | Pencatat            |                          |            |
| Lokasi Pendaratan                                             |                  |   | Enumerator          | 9                        |            |
| Lokasi Pendaratan                                             |                  | 0 | Sumberdaya          |                          |            |

- Proses input data dasar dimulai dengan mengisi Form Pendaratan. Isi seluruh kolom yang diperlukan dan wajib diisi.
- Pada bagian bawah Form Pendaratan, isikan Data Kapal dengan meng-klik *bar* dibawah Data Kapal, klik **"Add New Vessel"** untuk menambahkan Data Kapal yang lainnya.
- Klik tombol **"NEXT"** untuk melanjutkan input ke Form Operasional.

- Isi seluruh kolom yang diperlukan dan wajib diisi.
- Untuk menambahkan form (data operasional kapal lebih dari 1 (satu)), klik tombol "ADD NEW OPERATIONAL".

|                                                               |             | Download Form    | SOP dan Guideline  |
|---------------------------------------------------------------|-------------|------------------|--------------------|
| Input Data Dasar<br>Silahkan melakukan penginputan data dasar |             |                  |                    |
| Data Dasar                                                    |             |                  |                    |
| <b>O</b>                                                      |             | 3                | (4)                |
| Pendaratan                                                    | Operasional | Biologi Ukuran   | Biologi Reproduksi |
| PERASIONAL                                                    |             |                  | ADD NEW OPERAT     |
| OPERASIONAL                                                   |             |                  |                    |
| Organisasi/ Proyek                                            |             | Tanggal Sampling |                    |
|                                                               |             |                  |                    |

- Klik tombol **"NEXT"** untuk melanjutkan pengisian ke Form Sampling Biologi Ukuran dan Form Sampling Biologi Reproduksi.
- Untuk menambahkan/mengisi form, klik tombol "ADD NEW FORM".
- Setelah selesai dengan seluruh pengisian form yang dibutuhkan, pada akhir proses yaitu pengisian Form Sampling Biologi Reproduksi, klik tombol **"SAVE"** untuk mengakhiri proses dan menyimpan data.

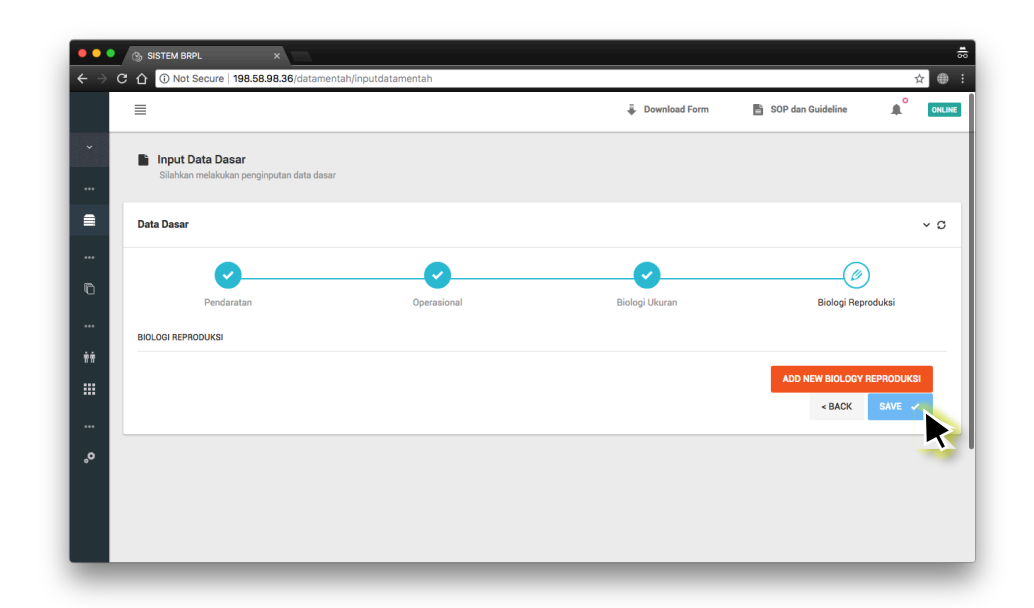

• Jika tidak diperlukan seluruh keempat form untuk diisi, tahap "ADD NEW FORM" dapat dilewatkan dengan langsung meng-klik tombol "NEXT".

#### 3.2 MENU DATA SAMPLING (PENCARIAN, AKSI, DAN EKSPOR DATA)

Gambar dibawah ini merupakan tampilan halaman data sampling (daftar data Pendaratan sebagai contoh). Seluruh data yang telah di-*upload* akan masuk ke menu Data Sampling dan data yang akan muncul akan sesuai dengan tingkat akses pengguna. Terdapat beberapa hal yang dapat dilakukan dengan file data yang telah di-*upload*, yaitu melakukan pencarian, aksi terhadap data, dan *export data to Excel*.

| ● ● ●<br>← → ( | ③ SISTEM B<br>C ① ① NG | BRPL<br>ot Secure   <b>192.168</b> .                    | × 0.14:3000/utama/pendaratan            |               | -                       | ad Form 📑 | SOP dan Guideline                   | ☆ ⊕ :<br>Online     |                    |
|----------------|------------------------|---------------------------------------------------------|-----------------------------------------|---------------|-------------------------|-----------|-------------------------------------|---------------------|--------------------|
| ~<br>          | Pend<br>Kesele         | laratan - Daftar D<br>uruhan Data Pendarata<br>a / Data | lata<br>an yang Terkumpul<br>Pendaratan |               |                         | G         | •                                   | R<br>da             | efresh<br>n Export |
|                | Pendarata              | an 2551<br>Tanggal Pe                                   | Jumlah data                             | Kelti         | Pencaria                | In Data   | Advanced search Q<br>Status Dokumen | <b>1</b> - <b>□</b> | Ĵ                  |
|                | 1                      | 24/04/2018                                              | PPN Tanjungpandan                       | Pelagis Besar | Alamantari              | BRPL      | DRAFT                               |                     |                    |
| **             | 2                      | 15/03/2018                                              | PPN KWANDANG                            | Pelagis Kecil | ANDRIYANTO              | BRPL      | DRAFT                               |                     | Aksi               |
|                | 3                      | 02/06/2018                                              | TPI Manggar Baru                        | Krustase      | Sabrina                 | BRPL      | DRAFT                               |                     |                    |
|                | 4                      | 24/05/2018                                              | PPN Sungailiat                          | Pelagis Besar | Sukamto Yulian          | BRPL      | DRAFT                               |                     |                    |
| ••             | 5                      | 11/06/2018                                              | PPN Idi                                 | Pelagis Besar | T. M. Heikal            | BRPL      | DRAFT                               |                     |                    |
|                | 6                      | 11/05/2018                                              | Tanjung Balai                           | Demersal      | Taupik Hidayat Nasution | BRPL      | DRAFT                               |                     |                    |
|                | 7                      | 27/05/2018                                              | PP.PEMANGKAT                            | Krustase      | DOLROHMAN               | BRPL      | DRAFT                               |                     |                    |
|                |                        | 12/02/2018                                              |                                         | Delegia Decor | MAVENELWAN              | 0001      | (and the second                     |                     |                    |

#### 3.2.1 PENCARIAN DATA (ADVANCED SEARCH)

Untuk melakukan pencarian data spesifik atau kelompok data tertentu:

• Pilih menu **"Data Sampling"** pada *sidebar* sesuai dengan jenis data yang diinginkan (Pendaratan/Operasional/Biologi).

- Lakukan *advanced search* dengan klik tombol **"ADVANCED SEARCH"** pada *header* tabel data sampling.
- Akan muncul tampilan untuk pencarian data, yaitu berdasarkan: Organisasi, Pencatat, Lokasi Pendaratan, Waktu Pendaratan, WPP, Sumber Daya, dan Status Dokumen.
- Isi atau pilih kolom berdasarkan data yang ingin disaring/dicari (tidak harus semua kolom terisi).
- Klik tombol **"SEARCH"** untuk memulai penyaringan/pencarian.
  - Klik tombol **"RESET"** untuk mengosongkan kembali kolom-kolom yang telah diisi untuk mengulang pencarian dari awal.

| =                     | - Downloa            | d Form 📑 SOP dan ( | Guideline    |
|-----------------------|----------------------|--------------------|--------------|
| -                     | •                    | -                  |              |
| Pendaratan 2561       |                      | ADV                | ANCED SEARCH |
|                       |                      |                    |              |
| PARAMETER PENCARIAN : |                      |                    |              |
|                       |                      |                    |              |
| Organisasi            | <br>Waktu Pendaratan |                    |              |
| Organisasi            | Mulai                | Hingga             |              |
| Pencatat              | WPP                  |                    |              |
| Pencatat              | <br>All              |                    | \$           |
| Lokaci Denderatan     | Sumberdaya           |                    |              |
|                       | <br>All              |                    | \$           |
| Lokasi Pendaratan     | -                    |                    |              |
| RESET                 |                      |                    | SEARCH       |
|                       |                      |                    |              |

- Kemudian data berdasarkan hasil pencarian akan muncul pada tabel sesuai kolom yang diisikan.
- Untuk melihat kembali data secara keseluruhan (tanpa hasil penyaringan/pencarian), hapus kolom yang terisi pada tampilan advanced search (atau klik tombol "RESET"), lalu klik tombol "SEARCH".

#### 3.2.2 AKSI PADA DATA

Beberapa aksi dapat dilakukan terhadap data yang telah di-*upload* ke sistem, yaitu untuk Submit Document/Verify Document (wajib dilakukan setelah *upload file* agar data masuk ke *database*), *preview data* dengan Detail Data, Edit Data, dan Delete Data.

| =                  |                                                         |                   |               | ≣ Dow           | nload Form        | SOP dan Guideline | ONI |
|--------------------|---------------------------------------------------------|-------------------|---------------|-----------------|-------------------|-------------------|-----|
| _                  |                                                         |                   |               | •               |                   |                   |     |
| Pendar<br>Keseluru | r <b>atan - Daftar Data</b><br>Ihan Data Pendaratan yar | ng Terkumpul      |               |                 |                   |                   |     |
| 🖬 Beranda          | / Data Sampling / Pen                                   | Idaratan          |               |                 |                   |                   |     |
|                    |                                                         |                   |               |                 |                   |                   |     |
| Pendaratan         | 2618                                                    |                   |               |                 | Lokasi Pendaratan | Q V Expanded:     | ≡ ~ |
| ~                  | Tanggal Pendaratan                                      | Lokasi Pendaratan | Kelti         | Nama Pencatat   | Organisasi        | Status Dokumen    | ¢   |
| 1                  | 05/04/2018                                              | TPI DOMPAS        | Pelagis Kecil | MHD SABLI       |                   | DRAFT             |     |
| 2                  | 06/04/2018                                              | TPI DOMPAS        | Pelagis Kecil | MHD SABLI       |                   | Verify Docume     | nt  |
| 3                  | 08/04/2018                                              | TPI DOMPAS        |               |                 |                   | Edit Data         |     |
| 4                  | 07/04/2018                                              | TPI DOMPAS        | DRAFT         |                 |                   | 🖸 🕕 Detail Data   |     |
| 5                  | 09/04/2018                                              | TPI DOMPAS        | <b>_ _</b>    | Verify Document |                   | DRAFT             |     |
| 6                  | 10/04/2018                                              | TPI DOMPAS        | DI            |                 |                   | DRAFT             |     |
| 7                  | 13/04/2018                                              | TPI DOMPAS        |               | Edit Data       |                   | DRAFT             |     |
|                    | 14/04/2010                                              | TOLDOWDAR         | •             | Doloto Doto     |                   |                   |     |
|                    |                                                         |                   | _ ^           | Delete Data     |                   |                   |     |
|                    |                                                         |                   |               | Detail Date     |                   |                   |     |

#### **3.2.2.1 SUBMIT/VERIFIKASI DOKUMEN**

Tahap submit data dan verifikasi data harus dilakukan setelah unggah data dilakukan, baik oleh User maupun Validator 1/Validator 2 (berdasarkan hak akses masing-masing pengguna). Sebelum dilakukan submit data, Validator 1/Validator 2 belum dapat melihat data yang diunggah oleh User. Tahapan dan keterangannya diuraikan dalam poin-poin dibawah ini:

#### 3.2.2.1.1 Submit Data Sebagai User/Enumerator

- Pilih menu **"Data Sampling"** pada *sidebar* sesuai dengan jenis data yang diinginkan (Pendaratan/Operasional/Biologi).
- Pilih data yang akan di-submit pada list.
- Data dapat langsung di-*submit* jika User sudah yakin dengan data yang di-*input* sebelumnya.
- Untuk langsung *submit* document yang berstatus "DRAFT" yang berwarna biru, klik tombol **"Options"** yang berada di kolom paling kanan baris data.
- Kemudian klik "Submit Document".

|               |                          |                   |          | Dow           | vnload Form 🖹 S   | DP dan Guideline | <b>≜</b> ° |
|---------------|--------------------------|-------------------|----------|---------------|-------------------|------------------|------------|
| Pene<br>Kese  | daratan - Daftar Data    | a Terlaumpul      |          |               |                   |                  |            |
| Berand        | la / Data Sampling / Pen | daratan           |          |               |                   |                  | 🐖 Bar      |
| Pendarat      | an 🕕                     |                   |          |               | Lokasi Pendaratan | Q V Expanded:    | ● =        |
| ~             | Tanggal Pendaratan       | Lokasi Pendaratan | Kelti    | Nama Pencatat | Organisasi        | Status Dokumen   |            |
| 1             | 12/03/2018               | PPN Kwandang      | Demersal | Iwan Santoso  | BRPL              | DRAFT            |            |
|               |                          |                   |          | DRAFT         |                   | •                |            |
|               |                          |                   |          | 4             | Submit D          | ocument          |            |
|               |                          |                   |          | ← P 1         | ] Edit Data       |                  | 2          |
| © 2017. Balai | Riset Perikanan Laut     |                   |          | ×             | C Delete Da       | ata              | L          |
|               |                          |                   |          |               |                   |                  |            |

• Jika data sukses di-*submit*, akan muncul notifikasi dan status akan berubah dari "DRAFT" menjadi "NOT VERIFIED" untuk kemudian diverifikasi oleh Validator 1/Validator 2.

#### 3.2.2.1.2 Verifikasi Dokumen/Drafting Document sebagai Validator 1/Validator 2

- Pilih menu "Data Sampling" pada *sidebar* sesuai dengan jenis data yang diinginkan (Pendaratan/Operasional/Biologi).
- Pilih data yang akan diverifikasi pada *list*.
- Untuk langsung memverifikasi dokumen yang berstatus "NOT VERIFIED" yang berwarna oranye, klik tombol **"Options"** yang berada di kolom paling kanan baris data.
- Kemudian klik "Verify Document".

| ≣                  |                                                        |                   |          | ÷             | Download Form   | SOP dan Guideline | <b>A</b> ° [ |
|--------------------|--------------------------------------------------------|-------------------|----------|---------------|-----------------|-------------------|--------------|
| Pendar<br>Keseluru | <b>ratan - Daftar Data</b><br>Ihan Data Pendaratan yan | g Terkumpul       |          |               |                 |                   |              |
| 👪 Beranda /        | / Data Sampling / Pen                                  | daratan           |          |               |                 |                   | 💭 Bant       |
| Pendaratan         | 0                                                      |                   |          |               | Lokasi Pendarat | tan Q - Expanded  | d: 💽 ≡       |
| ~                  | Tanggal Pendaratan                                     | Lokasi Pendaratan | Kelti    | Nama Pencatat | Organisasi      | Status Dokumer    | 1            |
| 1                  | 12/03/2018                                             | PPN Kwandang      | Demersal | Iwan Santoso  | BRPL            | NOT_VERIFIED      |              |
|                    |                                                        |                   |          | NOT_          | VERIFIED        |                   |              |
|                    |                                                        |                   |          |               | 🗸 Veri          | fy Document       |              |
|                    |                                                        |                   |          | ← P           | 💭 Edit          | Data              | × 2          |
| -                  | _                                                      | _                 | _        |               | X Dele          | ete Data          |              |
|                    |                                                        |                   |          |               | Deta            | ail Data          |              |

- Jika data sukses diverifikasi, akan muncul notifikasi dan status akan berubah dari "NOT VERIFIED" menjadi "VERIFIED".
- Dengan status ini, data telah masuk ke *database* sistem.

#### 3.2.2.2 VIEW DETAIL DATA (DAN SUBMIT/VERIFIKASI DARI DETAIL DATA)

Untuk melihat/view data yang telah di-upload, atau melakukan submit/verifikasi data melalui Detail Data:

- Pilih menu "Data Sampling" pada *sidebar* sesuai dengan jenis data yang diinginkan (Pendaratan/Operasional/Biologi).
- Pilih data yang akan di-*view* pada *list*.
- Klik tombol "**Options**" yang berada di kolom paling kanan baris data.
- Kemudian klik tombol "Detail Data".

| ≡             |                                                            |                   |          |               | wnload Form 🗎 S   | OP dan Guideline |          |
|---------------|------------------------------------------------------------|-------------------|----------|---------------|-------------------|------------------|----------|
| Penc<br>Kesel | <b>Jaratan - Daftar Data</b><br>uruhan Data Pendaratan yar | ıg Terkumpul      |          |               |                   |                  |          |
| s Berand      | a / Data Sampling / Pen                                    | daratan           |          |               |                   |                  | 🐖 Bantua |
| Pendarat      | an 🕕                                                       |                   |          |               | Lokasi Pendaratan | Q V Expanded:    | ○ ≡ ੶    |
| ~             | Tanggal Pendaratan                                         | Lokasi Pendaratan | Kelti    | Nama Pencatat | Organisasi        | Status Dokumen   | <        |
| 1             | 12/03/2018                                                 | PPN Kwandang      | Demersal | Iwan Santoso  | BRPL              | DRAFT            | _        |
|               |                                                            |                   |          | DRAFT         |                   |                  | м        |
|               |                                                            |                   |          | 4             | Submit D          | ocument          |          |
| 0 2017. Balai | Riset Perikanan Laut                                       |                   |          | ← P 🗸         | Edit Data         |                  |          |
| -             | _                                                          | _                 | _        | ×             | Delete Da         | ta               | h        |
|               |                                                            |                   |          | 0             | Detail Dat        |                  |          |

- *Preview* dari data yang sebelumnya di-*input* akan muncul secara lengkap, seperti gambar dibawah ini.
- Klik nama kapal jika diperlukan untuk melihat data kapal lebih jauh.

|   |             |                   |    |               | Download Form | SOP dan Guideline | <b>≜</b> ° | ON  |
|---|-------------|-------------------|----|---------------|---------------|-------------------|------------|-----|
|   | ì Pendarat  | 🖭 Data Pendaratan |    |               |               | ×                 |            |     |
|   | Keseluruha  |                   |    |               |               |                   |            |     |
|   | Beranda / [ | Organisasi/Proyek |    | BRPL          |               |                   |            |     |
|   |             | Lokasi Pendaratan |    | TPI DOMPAS    |               |                   |            |     |
| P | endaratan 🌔 | Waktu Pendaratan  |    | 02/04/2018    |               | expand            | led: 💽     | ≡ ~ |
|   | ~ Т.        | WPP               |    | 571           |               | Jokum             | en         | 4   |
|   | 1 0:        | Sumber Daya       |    | Pelagis Kecil |               |                   |            |     |
|   | 2 0         | Pencatat          |    | MHD SABLI     |               |                   |            |     |
|   | 3 0         | 1.00.000          |    |               |               |                   |            |     |
|   | 4 0         | I. ROJALI         |    |               |               |                   |            |     |
|   | 5 0         |                   |    |               |               |                   |            |     |
|   | 6 0         | 2. JUANDA SAPUTI  | RA |               |               |                   |            |     |

- Untuk selesai proses *view* Detail Data, klik tombol:
  - "Close" untuk menutup halaman tanpa melakukan proses verifikasi (untuk data yang berstatus "DRAFT" atau belum diverifikasi).
  - "Submit" (sebagai User) atau "Verify" (sebagai Validator) untuk melakukan submit atau verify document untuk data yang berstatus "DRAFT" (untuk menjadi "NOT VERIFIED") atau "NOT VERIFIED" (untuk menjadi "VERIFIED").

| •••                               | 3 SISTEM BRPL          | ×                             |       | ÷              |
|-----------------------------------|------------------------|-------------------------------|-------|----------------|
| $\leftrightarrow$ $\Rightarrow$ c | C 🕜 🛈 Not Secure       | 198.58.98.36/utama/pendaratan |       | ☆ ⊕ :          |
|                                   | ≡                      | 10. MUSLIM                    |       |                |
| ~<br>                             | Pendarat<br>Keseluruha | 11. SAPARUDIN                 |       | _              |
| ≘                                 | ■ Beranda / I          | 12. ACI                       |       |                |
| 0                                 | Pendaratan (<br>V Ta   | 13. MOH.SALEH                 |       | xpanded: 💽 🚍 🗸 |
| **                                | 1 0.                   | 14. RIFAI                     | CLOSE | VERIFY         |
|                                   | 3 0<br>4 0             | 15. NAILULAUTAR               |       |                |
| •                                 | 5 0                    |                               |       |                |
|                                   | 6 0'                   |                               | CLOSE |                |
|                                   | 7 11                   | TDI DOMDA O Delocio Veni      |       |                |

• Submit/verifikasi data melalui Detail Data juga akan memasukan data ke database

#### 3.2.2.3 EDIT DATA

Untuk melakukan perubahan pada data yang telah di-upload:

- Pilih menu "Data Sampling" pada *sidebar* sesuai dengan jenis data yang diinginkan (Pendaratan/Operasional/Biologi).
- Pilih data yang akan di-*edit* pada *list*.
- Klik tombol "**Options**" yang berada di kolom paling kanan baris data.

• Kemudian klik tombol "Edit Data".

| ≡               |                          |                   |          |               | wnload Form 📑 S   | OP dan Guideline |
|-----------------|--------------------------|-------------------|----------|---------------|-------------------|------------------|
| Penda           | ratan - Daftar Data      |                   |          |               |                   |                  |
| Keselun         | unan Data Pendaratan yar | ig Terkumpul      |          |               |                   |                  |
| 👪 Beranda       | / Data Sampling / Pen    | daratan           |          |               |                   |                  |
| Pendaratan      | • •                      |                   |          |               | Lokasi Pendaratan | Q > Expanded:    |
| ~               | Tanggal Pendaratan       | Lokasi Pendaratan | Kelti    | Nama Pencatat | Organisasi        | Status Dokumen   |
| 1               | 12/03/2018               | PPN Kwandang      | Demersal | Iwan Santoso  | BRPL              |                  |
|                 |                          |                   |          |               |                   | •                |
|                 |                          |                   |          | DRAFT         |                   |                  |
|                 |                          |                   |          | 4             | Submit D          | ocument          |
|                 |                          |                   |          |               | Edit Data         |                  |
| 2017. Balai Ris | set Perikanan Laut       |                   |          |               |                   |                  |
| -               | _                        | _                 | _        | ×             | Delete Da         | ta               |
|                 |                          |                   |          |               |                   |                  |

• Akan muncul halaman *pop-up* seperti gambar dibawah ini:

| •••                             | SISTEM BRPL   | ×                                   |     |                    |   |                 |             |        |
|---------------------------------|---------------|-------------------------------------|-----|--------------------|---|-----------------|-------------|--------|
| $\leftrightarrow \rightarrow 0$ | ල 🕜 🛈 Not Sec | ure   198.58.98.36/utama/pendaratan |     |                    |   |                 |             | ☆ ⊕ :  |
|                                 | =             |                                     |     | 🥃 Download Form    | B | SOP dan Guideli | ne 🌲        | ONLINE |
|                                 | E Dandarat    | 🕒 Data Pendaratan                   |     |                    |   |                 |             |        |
|                                 | Keseluruha    |                                     |     |                    |   |                 |             |        |
| _<br>≘                          | 👪 Beranda / [ | Organisasi/ Proyek                  |     | Tanggal Pendaratan |   |                 |             |        |
|                                 |               | BRPL                                | ~ Ø | 05/04/2018         |   | 0               |             |        |
| 6                               | Pendaratan    | Lokasi Pendaratan                   |     | Pencatat           |   |                 | Expanded: 💽 | ) ≡ ~  |
|                                 | ~ Ti          | TPI DOMPAS                          | 0   | MHD SABLI          |   | 0               | Jokumen     | ٥      |
| ÷                               | 1 0           | WPP                                 |     | Sumberdaya         |   |                 |             | ш      |
|                                 | 2 0           | 571                                 | ~ Ø | Pelagis Kecil      | ~ | 0               |             |        |
|                                 | 3 0           |                                     |     |                    |   |                 |             |        |
|                                 | 4 0           | 1. ROJALI                           |     |                    |   | ×               |             |        |
| °°                              | 5 0           |                                     |     |                    |   | _               |             | ш      |
|                                 | 6 1           | 2. JUANDA SAPUTRA                   |     |                    |   | ×               |             | -      |
|                                 | 7 1           |                                     |     |                    |   | _               |             |        |
|                                 |               |                                     |     |                    |   | ~               |             |        |

- Lakukan perubahan untuk kolom yang ingin diperbaiki.
- Klik tombol "ADD NEW VESSEL" di pojok kiri tampilan Edit Data untuk menambahkan data kapal (untuk contoh Form Pendaratan).
  - Untuk mengakhiri proses edit data, klik tombol **"SAVE"** untuk menyimpan perubahan.

|          |                        | 10. MUSLIM      |       | ×    | <b>≜</b> °   | ONLI |
|----------|------------------------|-----------------|-------|------|--------------|------|
| ~<br>    | Pendarat<br>Keseluruha | 11. SAPARUDIN   |       | ×    |              |      |
| <b>■</b> | Beranda / f            | 12. <b>ACI</b>  |       | ×    | xpanded: 🕥 : | = ~  |
| )<br>    | ~ Ti                   | 13. MOH.SALEH   |       | ×    | okumen       | ¢    |
| *        | 1 0.<br>2 0.           | 14. RIFAI       |       | ×    |              |      |
|          | 3 0;<br>4 0;           | 15. NAILULAUTAR |       | ×    |              |      |
| 2        | 5 0                    |                 |       | 0.00 |              |      |
|          | 7 1                    | ADD NEW VESSEL  | CLUSE | SAVE |              |      |

#### 3.2.2.4 DELETE DATA

Untuk melakukan penghapusan data yang telah di-upload:

- Pilih menu "Data Sampling" pada *sidebar* sesuai dengan jenis data yang diinginkan (Pendaratan/Operasional/Biologi).
- Pilih data yang akan dihapus pada *list*.
- Klik tombol "Options" yang berada di kolom paling kanan baris data.
- Kemudian klik tombol "Delete Data".

| Pendaratan - Daftar Data<br>Kesekuruhan Data Pendaratan yang Terkumpul Bendaratan Oata Sampling / Pendaratan Pendaratan  Pendaratan  Lokasi Pendaratan  Lokasi Pendaratan  Lokasi Pendaratan  Lokasi Pendaratan  Lokasi Pendaratan  Constrained / Data Sampling / Pendaratan  Ketekuruhan Data Pendaratan  Lokasi Pendaratan  Lokasi Pendaratan   Lokasi Pendaratan  Lokasi Pendaratan  Lokasi Pendaratan   Lokasi Pendaratan   Submit Document   Court, Balat Riset Perkanan Laut                                                                                                    | 0             | ot Secure   198.58.98.36 | /utama/pendaratan |          |               |                   |                   | Ŷ      |
|----------------------------------------------------------------------------------------------------|---------------|--------------------------|-------------------|----------|---------------|-------------------|-------------------|--------|
| Pendaratan - Data Data   Is Beranda / Data Sampling / Pendaratan   Pendaratan                                                                                                    <                                                                                                    | ≡             |                          |                   |          |               | wnload Form       | SOP dan Guideline | ເ້ 🛛   |
| 2 Beranda / Data Sampling / Pendaratan  Pendaratan  Pendaratan  Lokasi Pendaratan  Lokasi Pendaratan  Lokas | Peno          | daratan - Daftar Data    | - Televered       |          |               |                   |                   |        |
| Belair Riset Perikanan Laut                                                                                                    | rese          | ka ( Data Pendaratan yan | dereten           |          |               |                   |                   | . 0    |
| Pendaratan       Lokasi Pendaratan       Lokasi Pendaratan       Kelti       Nama Pencatat       Organisasi       Status Dokumen         1       12/03/2018       PPN Kwandang       Demersal       Iwan Santoso       Image: Constraint of the santoso       Image: Constraint of the santosoo       Image: Constraint of the santosoo       Image: Constraint of the santosoo       Image: Constraint of the santosoo       Image: Constraint of the santosoo       Image: Constraint of the santosoo       Image: Constraint of the santosoo       Image: Constraint of the santosoo       Image: Constraintoo       Image: Constraint of the santosooo <t< td=""><td>: berand</td><td>a / Data Sampling / Pen</td><td>Garatan</td><td></td><td></td><td></td><td></td><td>er ban</td></t<>                                                                                                    | : berand      | a / Data Sampling / Pen  | Garatan           |          |               |                   |                   | er ban |
|                                                                                                    | Pendarat      | tan 🕕                    |                   |          |               | Lokasi Pendaratan | Q v Expanded:     | □ =    |
| 1 12/03/2018 PPN Kwandang Demersal Ivan Santoso INF CONT<br>DRAFT III<br>Submit Document<br>C 2017. Balai Riset Perikanan Laut                                                                                                    | ~             | Tanggal Pendaratan       | Lokasi Pendaratan | Kelti    | Nama Pencatat | Organisasi        | Status Dokumen    |        |
| ● 2017. Bala Riset Perikanan Laut                                                                                                    | 1             | 12/03/2018               | PPN Kwandang      | Demersal | Iwan Santoso  | BRPL              | DRAFT             |        |
| • 2017. Balai Riset Perikanan Laut                                                                                                    |               |                          |                   |          |               |                   | <u>t</u>          |        |
| O 2017. Balai Riset Perikanan Laut     ← P                                                                                                    |               |                          |                   |          | DRAFT         |                   |                   | · ·    |
| • 2017. Balai Riset Perikanan Laut - P Edit Data                                                                                                    |               |                          |                   |          | 4             | Submit D          | ocument           |        |
| © 2017. Balai Riset Perikanan Laut 🗲 P 😰 Edit Data                                                                                                    |               |                          |                   |          |               |                   |                   |        |
|                                                                                                    | © 2017. Balai | Riset Perikanan Laut     |                   |          | ← P 🗸         | Edit Data         |                   |        |
| X Delete Data                                                                                                    | _             |                          |                   |          | ×             | Delete Da         | ata 🚬             |        |
|                                                                                                    |               |                          |                   |          |               |                   |                   |        |
| ① Detail Data                                                                                                    |               |                          |                   |          | 0             | ) Detail Da       | ta                |        |

- Akan muncul *pop-up* seperti gambar dibawah ini:
- Klik tombol **"YA"** untuk menghapus, klik tombol **"TIDAK"** untuk membatalkan proses penghapusan data.

|   | =                |                                                  |                         |                    | i        | Download Form | 🖹 SOP d | dan Guideline  | L° [ |
|---|------------------|--------------------------------------------------|-------------------------|--------------------|----------|---------------|---------|----------------|------|
|   |                  |                                                  |                         | 前 Hapus            |          | ×             |         |                |      |
| I | Penda<br>Keselun | <b>ratan - Daftar D</b> a<br>uhan Data Pendarata | ata<br>n yang Terkumpul | Apakah Anda Yakin? |          |               |         |                |      |
| I | 👪 Beranda        | / Data Sampling /                                | Pendaratan              |                    | TIDAK YA |               | _       |                |      |
| I | Pendaratan       | 2618                                             |                         |                    | _        | Lokasi Pen    | daratan | Expanded:      | D =  |
| ł | ~                | Tanggal Pi                                       |                         |                    |          | =             | Deverte | Status Dokumen |      |
| I | 1                | 05/04/201                                        |                         |                    |          |               | Downio  | DRAFT          |      |
| I | 2                | 06/04/201                                        | ற் Hapus                |                    |          |               | ×       | DRAFT          |      |
| I | 3                | 08/04/201                                        |                         |                    |          |               |         | DRAFT          |      |
| I | 4                | 07/04/201                                        |                         |                    |          |               |         | DRAFT          |      |
|   | 5                | 09/04/201                                        | Apakah And              | a Yakin?           |          |               |         | DRAFT          |      |
| I | 6                | 10/04/201                                        |                         |                    |          |               |         | DRAFT          |      |
|   | 7                | 13/04/201                                        |                         |                    | TIDAK    | YA            |         | DRAFT          |      |
|   |                  | 14/04/201                                        |                         |                    |          |               |         |                |      |

#### 3.2.3 EKSPOR DATA KE EXCEL

Data yang telah di-upload ke sistem dapat diekspor dalam bentuk tabulasi *spreadsheet* Microsoft Excel dengan format ".xlxs". Data yang dapat diekspor tergantung dengan tingkat akses pengguna (tidak seluruh data pada sistem dapat diekspor). Untuk melakukan *export to Excel*, tahapannya adalah sebagai berikut:

- Pilih menu "Data Sampling" pada *sidebar* sesuai dengan jenis data yang diinginkan (Pendaratan/Operasional/Biologi).
- Klik tombol paling kanan pada *header* tabel *data sampling*, seperti pada gambar di bawah ini:
- Klik tombol "Export to Excel".

|         | =           |                          |                   |            |               | Download Form                      | 🖹 SOP dan Guideline | •               | 01 |
|---------|-------------|--------------------------|-------------------|------------|---------------|------------------------------------|---------------------|-----------------|----|
|         | =           |                          |                   |            |               | <ul> <li>Download Point</li> </ul> |                     | *               | 0  |
|         | Pendar      | ratan - Daftar Data      |                   |            |               |                                    |                     |                 |    |
|         | Keseluru    | ihan Data Pendaratan yar | g Terkumpul       |            |               |                                    |                     |                 |    |
| ſ       | 👪 Beranda , | / Data Sampling / Pen    | daratan           |            |               |                                    |                     |                 |    |
|         |             |                          |                   |            |               |                                    | _                   |                 |    |
|         | Pendaratan  | 2561                     |                   |            |               | C                                  | . DVANCED SE        | ARCH Q          | ٦  |
|         |             | Tanggal Pandaratan       | Lokasi Bendaratan | Kalti      | Nama Percetat |                                    | er (†               | Refresh         |    |
|         |             | ranggarrendaratan        | Lokasi Pendalatan | New        | Hana Pendatat |                                    | Su 🗴                | Export to Excel |    |
|         | 1           | 02/04/2018               | TPI DOMPAS        | _          |               |                                    | Ditter              |                 |    |
|         | 2           | 05/04/2018               | TPI DOMPAS        | _          |               |                                    | DRAFT               |                 |    |
|         | 3           | 06/04/2018               | TPI DOMPAS        |            |               | -                                  | DRAFT               |                 |    |
|         | 4           | 08/04/2018               | TPI DOMPAS        | ADVANCED S | еансн Q       | Ξ×                                 | DRAFT               |                 | 1  |
|         | 5           | 07/04/2018               | TPI DOMPAS        | G          | Refresh       |                                    | DRAFT               |                 | ;  |
|         | 6           | 09/04/2018               | TPI DOMPAS        | St         | nencon        |                                    | DRAFT               |                 |    |
|         | 7           | 10/04/2018               | TPI DOMPAS        | x x        | Export to E   | xcel                               | DRAFT               |                 | 7  |
| .0.14:3 | 000/#       |                          |                   |            |               |                                    |                     |                 | _  |
|         |             |                          |                   | DRAFT      |               |                                    |                     |                 |    |

• Setelah tombol di-klik, akan muncul tampilan Export Options.

- Lakukan penyaringan data dengan mengisi/memilih kolom yang ada untuk ekspor data berdasarkan: Organisasi, Pencatat, Lokasi Pendatatan, Waktu Pendaratan, WPP, dan/atau Sumber Daya.
- Klik tombol "CHECK DATA" untuk melihat jumlah data yang akan diekspor.

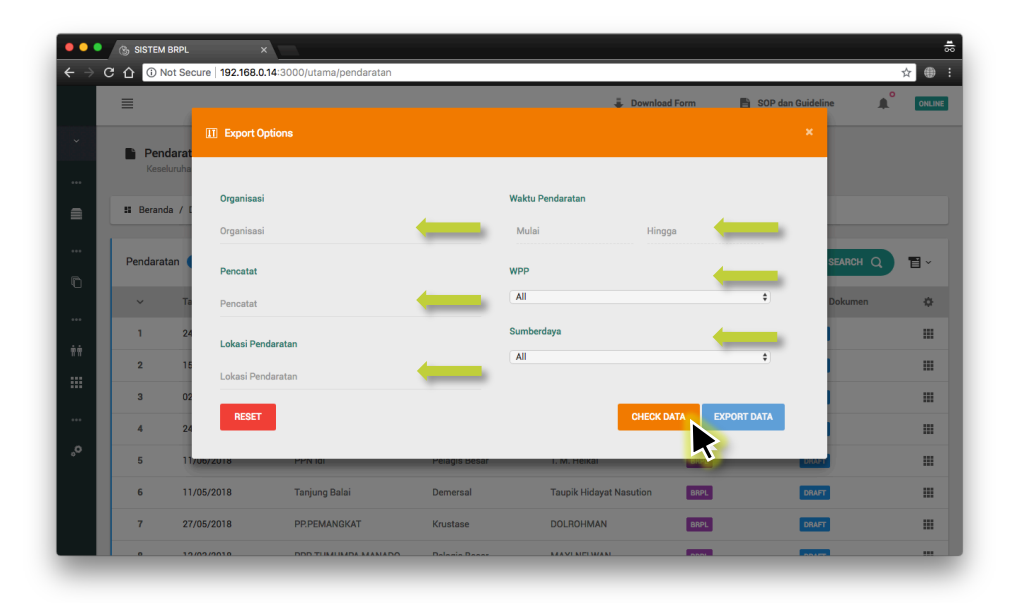

- Check Data wajib dilakukan sebelum Export Data agar proses ekspor lebih cepat diproses oleh sistem, dan tombol "EXPORT DATA" tidak bisa di-klik sebelum Check Data dilakukan.
  - Akan muncul jumlah data yang ditemukan untuk penyaringan berdasarkan kolom yang terisi pada tampilan Export Options, seperti gambar dibawah ini:

| •••                               | SISTEM        | BRPL                   | ×                          |                 |                  |                     |              |           | <b>.</b> |
|-----------------------------------|---------------|------------------------|----------------------------|-----------------|------------------|---------------------|--------------|-----------|----------|
| $\leftrightarrow$ $\Rightarrow$ c | C 🗘 🚺 N       | lot Secure   192.168.0 | 0.14:3000/utama/pendaratan |                 |                  |                     |              |           | ☆ ⊕ :    |
|                                   | ≡             |                        |                            |                 |                  | 👵 Download Form     | 🖺 SOP dan Gu | ideline 🔔 | ONLINE   |
|                                   |               | II Export C            | Options                    |                 |                  |                     |              | ×         |          |
|                                   | Fend<br>Kesel | darat<br>Iuruha        |                            |                 |                  |                     |              |           |          |
|                                   |               | Organisas              | i                          |                 | Waktu Pendaratan |                     |              |           |          |
|                                   | II Berand     | la / C                 | i                          |                 | Mulai            | Hingga              |              |           |          |
|                                   | Pendarat      | tan                    |                            |                 |                  |                     |              | SEARCH O  | <b>.</b> |
| 0                                 |               | Pencatat               |                            |                 | WPP              |                     |              |           |          |
|                                   | ~             | Ta Pencatat            |                            |                 | 712              |                     | \$           | Dokumen   | ٥        |
| **                                | 1             | 24<br>Lokasi Pe        | ndaratan                   |                 | Sumberdaya       |                     |              |           |          |
|                                   | 2             | 15<br>Lokasi Pe        | ndaratan                   |                 | All              |                     | \$           |           |          |
|                                   | 3             | 02                     |                            |                 | Ditemukan 38     | A Data Pendaratan   |              | 1         |          |
|                                   | 4             | 24                     |                            |                 |                  | of butur chouratan. |              |           | ш        |
| °°                                | 5             | 11 DESET               |                            |                 |                  | CHECK DATA          | EXPORT DATA  |           |          |
|                                   | 6             | 11                     |                            |                 |                  | - OTLOK DATA        |              |           |          |
|                                   | 7             | 27/05/2018             | PP.PEMANGKAT               | Krustase        | DOLROHMA         | N                   | મ            | RAFT      |          |
|                                   |               | 12/02/2010             |                            | O Delesis Deser | MANINELWA        | NI DOG              |              |           |          |

- Jika jenis kumpulan data yang akan diekspor sudah tepat, klik tombol "EXPORT DATA".
- Proses download akan segera dimulai dan akan muncul notifikasi seperti gambar dibawah ini:

| =   |                                                            |                   |               |                      | wnload Form | DOWNLOADING                   | ° |
|-----|------------------------------------------------------------|-------------------|---------------|----------------------|-------------|-------------------------------|---|
|     | Pendaratan - Daftar Data<br>Keseluruhan Data Pendaratan ya | ng Terkumpul      |               | Į                    | Ç L         | Excel Landing Tabulation File |   |
|     | Beranda / Data Sampling / Pe                               | ndaratan          |               |                      | 0           |                               |   |
|     |                                                            |                   |               | DOWNLOADING          |             |                               |   |
| Per | ndaratan 2551                                              |                   |               | Excel Landing Tabula | tion File   | D SEARCH C                    | 9 |
|     | <ul> <li>Tanggal Pendaratan</li> </ul>                     | Lokasi Pendaratan | Kelti         |                      |             | Dokumen                       |   |
|     | 1 02/04/2018                                               | TPI DOMPAS        | Pelagis Kecil | MHD SABLI            | BRPL        | DRAFT                         |   |
|     | 2 05/04/2018                                               | TPI DOMPAS        | Pelagis Kecil | MHD SABLI            | BRPL        | DRAFT                         |   |
| -   | 3 06/04/2018                                               | TPI DOMPAS        | Pelagis Kecil | MHD SABLI            | BRPL        | DRAFT                         |   |
|     | 4 08/04,                                                   | 7                 | 10/04/2018    | MHD SABLI            | BRPL        | DRAFT                         |   |
| 1   | →4.                                                        | endaratan (2018-8 | xlsx ····     | MHD SABLI            | BRPL        | DRAFT                         |   |
|     | 09/04/2018                                                 | TPI DUMPAS        | Pelagis Kecil | MHD SABLI            | BRPL        | DRAFT                         |   |
|     |                                                            |                   |               |                      |             |                               |   |

• File hasil export data dapat dibuka dengan Microsoft Excel di lokasi download.

## 4 BANTUAN

Untuk bantuan, pertanyaan, pelaporan kendala, dan lainnya terkait dengan Sistem BRPL:

- Isi Google Forms "eBRPL Help" di *link*: <u>http://bit.ly/eBRPLhelp</u>
- Atau deskripsikan kendala langsung ke: Patricia Devina patriciadevinah@gmail.com

Pertanyaan dan/atau pelaporan Anda akan direspon ke email yang Anda cantumkan di dalam form atau dibalaskan email yang Anda kirimkan.

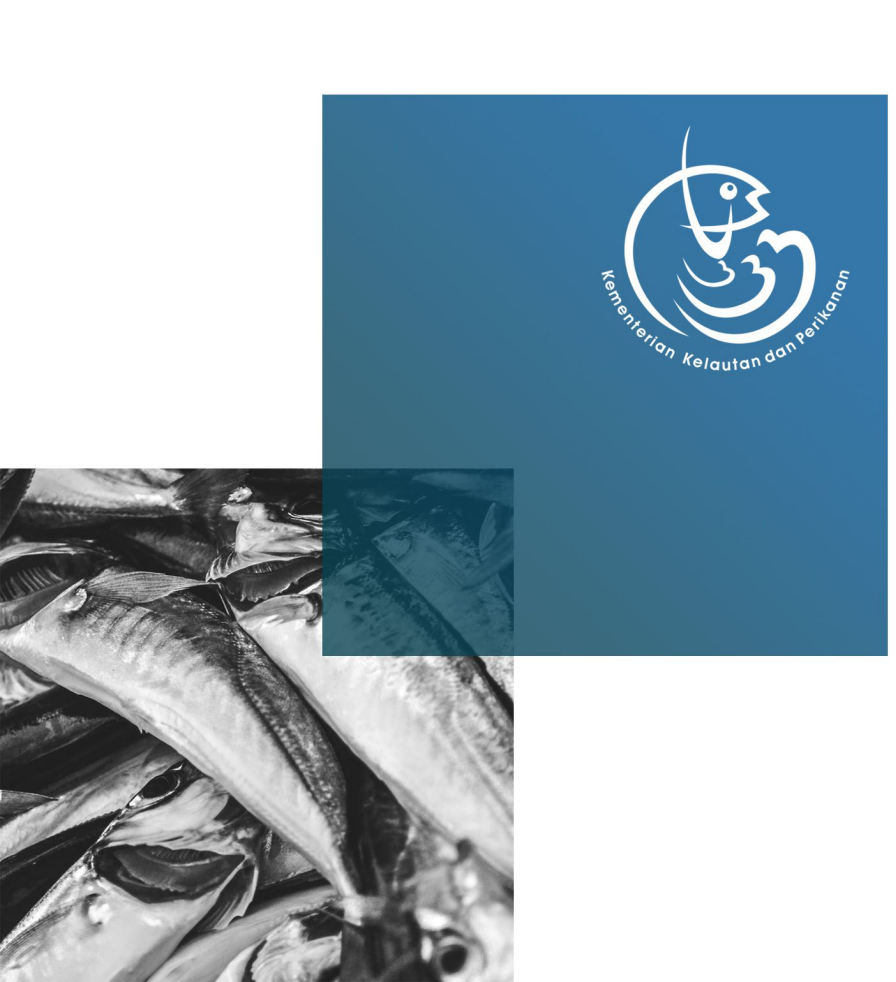